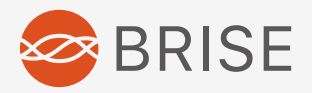

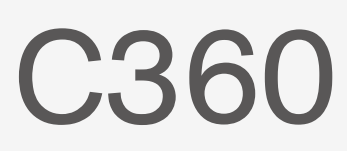

## User Manual Gebruikershandleiding

Version 1.1

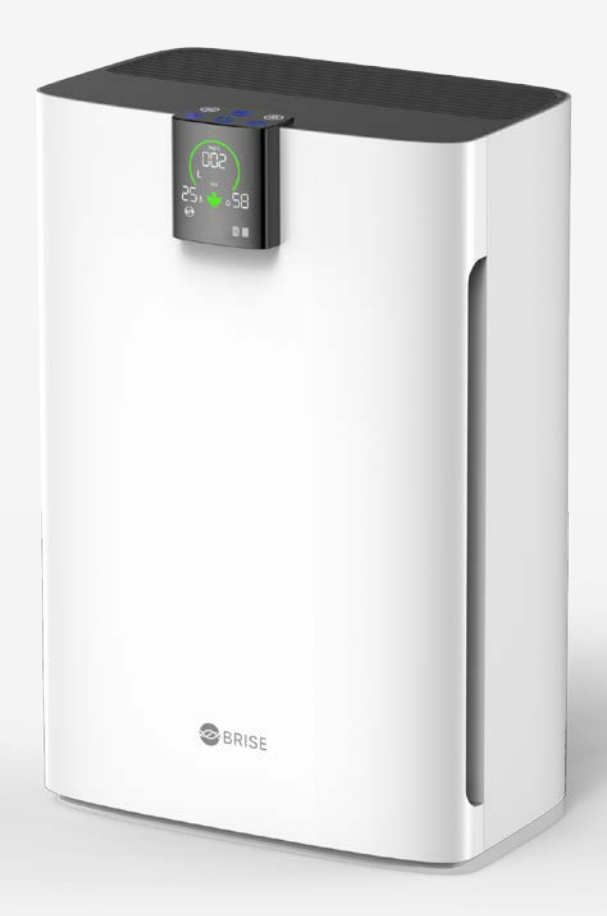

### CONTENTS

|           | 01. IMPORTANT SAFETY INSTRUCTIONS | - 02 |
|-----------|-----------------------------------|------|
|           | 02. CHECKING FOR PARTS            | - 04 |
| Page 01   | 03. PREPARATION BEFORE USE        | - 05 |
|           | 04. REGISTRATION / INSTALLATION   | - 07 |
|           | 05. TROUBLESHOOTING               | - 11 |
|           | 06. BRISE APP – MAIN PAGE         | - 13 |
|           | 07. PERSONAL SETTINGS             | - 14 |
| Pagina 36 | 08. BUTTONS AND LIGHTS            | - 19 |
|           | 09. SCREEN DISPLAY                | - 22 |
|           | 10. FILTER                        | - 24 |
|           | 11. FILTER INSTALLATION           | - 27 |
|           | 12. PRE-FILTER REPLACEMENT        | - 28 |
|           | 13. MAIN-FILTER REPLACEMENT       | - 30 |
|           | 14. PRODUCT SPECIFICATION         | - 32 |
|           | 15. CLEANING/MAINTENANCE          | - 32 |
|           | 16. SUPPORT                       | - 33 |
|           | 17. WARRANTY                      | - 33 |
|           | 18. APPENDIX                      | - 34 |

English Page 01

Nederlands Pagina 36

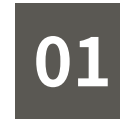

### IMPORTANT SAFETY INSTRUCTIONS

For your safety: Please read the saftey instructions carefully before using the appliance the first time.

A warranty service is not applicable for damage or defects caused by noncompliance with the instructions for use. Keep these instructions for use close to the machine and pass them on to the next user.

When using electronic appliances, take care to avoid the dangers of fire, electric shock and personal injury.

- 01. Do not use product, its power cord, or plug if damaged.
- 02. Do not use outdoors.
- 03. Do not use unless all parts are present.
- 04. Do not operate without a pre-filter. Operating without a pre-filter shortens the life of the filter.
- 05. Do not run the cord under a carpet or near a heat source.
- 06. Do not use the air purifier where combustible gases or vapors are present.
- 07. Do not use product in a location where it may be exposed to water or dampness, such as in bathrooms, in wet places of kitchens, by the sink or in damp basements.
- 08. The product must be used in its upright position.
- 09. Do not place foreign objects into or block the intake or exhaust airways (on either side or top of the product) to avoid damage to the product.
- 10. Do not sit on or place heavy objects on the product.
- 11. The BRISE C360 can operate without the app or Wi-Fi setup. However, functions such as BRISE AI and Smart Filter will not be operational.
- 12. Unplug the power cord before exchanging the filter.
- 13. Do not sit or place heavy objects on this product.

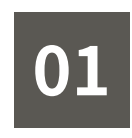

### IMPORTANT SAFETY INSTRUCTIONS

#### ₩ WARNING

- 01. This appliance can be used by children aged from 8 years and above and persons with reduced physical, sensory or mental capabilities or lack of experience and knowledge if they have been given supervision or instruction concerning use of the appliance in a safe way and understand the hazards involved. Children shall not play with the appliance. Cleaning and user maintenance shall not be made by children without supervision.
- 02. Prior to cleaning or other maintenance, the appliance must be disconnected from the supply mains.
- 03. Appliances that are obviously damaged must not be operated.

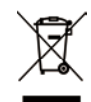

- 01. This symbol on a product means that the product is covered by European Directive 2012/19/EU.
- 02. This symbol means that the product cannot be disposed of with normal household waste.
- 03. Inform yourself about the local separate collection system for electrical and electronic productsand batteries.
- 04. Follow local rules and never dispose of the product and batteries with normal household waste.
- 05. Correct disposal of old products and batteries helps prevent negative consequences for the environment and human health.

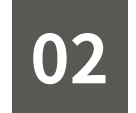

### CHECKING FOR PARTS

Friendly Reminder: once the plastic wrapper of the filter is removed, it may affect your return/exchange rights.

O C360 air purifier device + power cord

User Manual

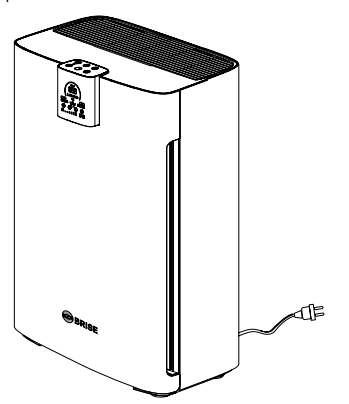

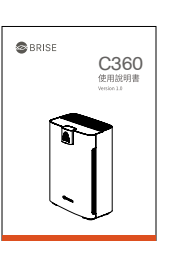

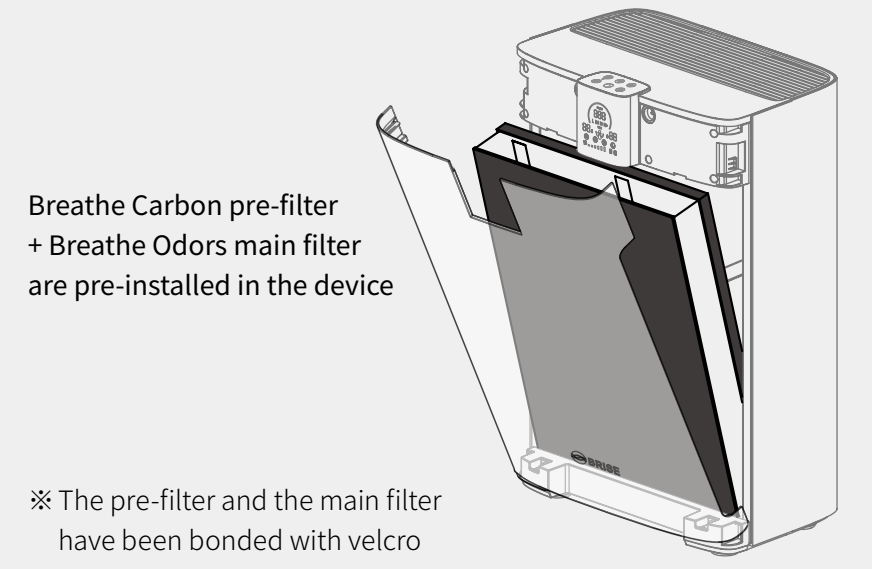

\* Remove the plastic wrapper on the filter before use!

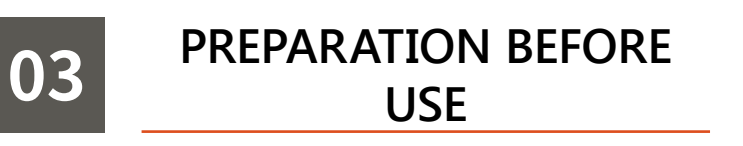

#### 1. Open the front cover

Pull out the front cover

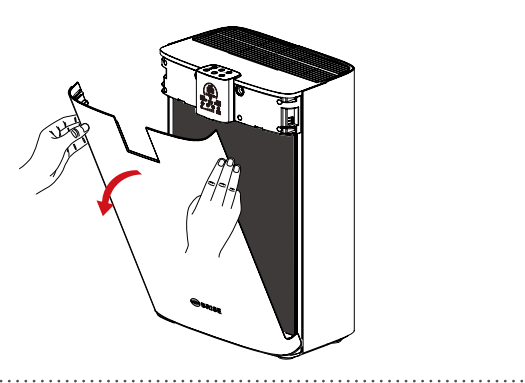

#### 2. Remove the plastic wrapper of the filter packing

Take out the filter

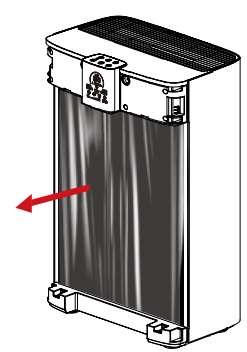

Remove the plastic wrapper of the filter packing

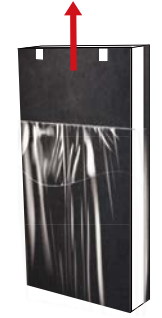

#### 3. Install the filter

Insert the filter into the device in the direction of the arrow shown in the figure

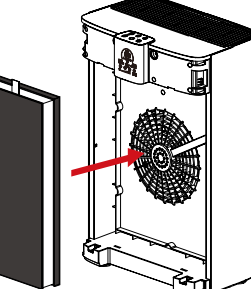

#### % Make sure the filter is installed in the

right direction

Main filter: towards the inner side of the device

Main filter foam: towards the inner side of the device

Main filter strap: Top of the main filter

Pre-filter: towards the outter side of the device

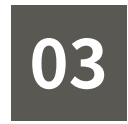

### PREPARATION BEFORE USE

4. Put back the front cover

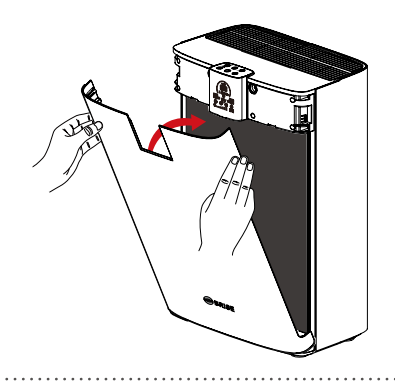

#### 5. Connect the power

Insert the power plug into the socket

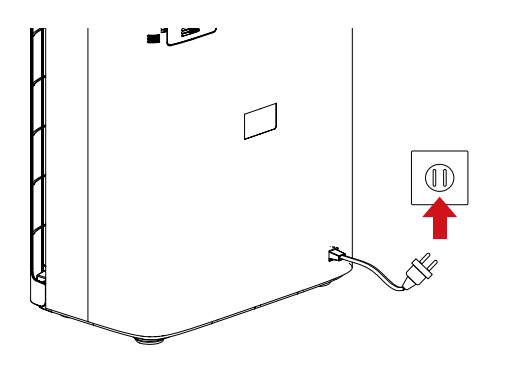

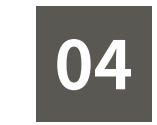

### REGISTRATION / INSTALLATION

#### Step 1

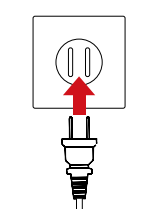

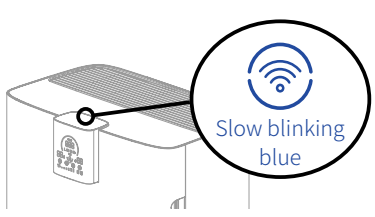

Plug in the power of the BRISE C360.

Press the Wi-Fi on BRISE C360 panel. The cloud service operates independently (without turning on the power). A blinking green light indicates that Wi-Fi is starting. Please wait one minute. A blue slowly blinking light indicates that Wi-Fi is ready for setup. You may now begin using the app on your smartphone to perform the following steps.

Step 2

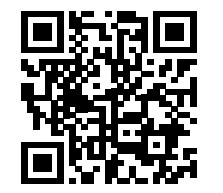

Scan the QR code on the left to download the BRISE APP, or search for "BRISE" on Google Play / Apple Store

If you are a BRISE user, please open the BRISE APP and start from Step 5

Step 3

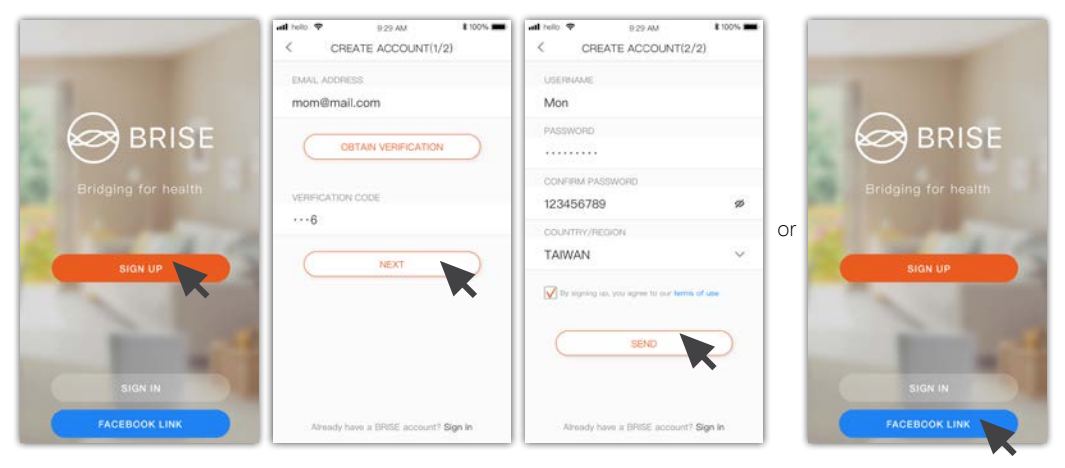

Register a new account and retrieve the verification code from your email inbox. Set your account and password

or sign in using your Facebook account.

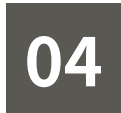

### REGISTRATION / INSTALLATION

#### Step 4

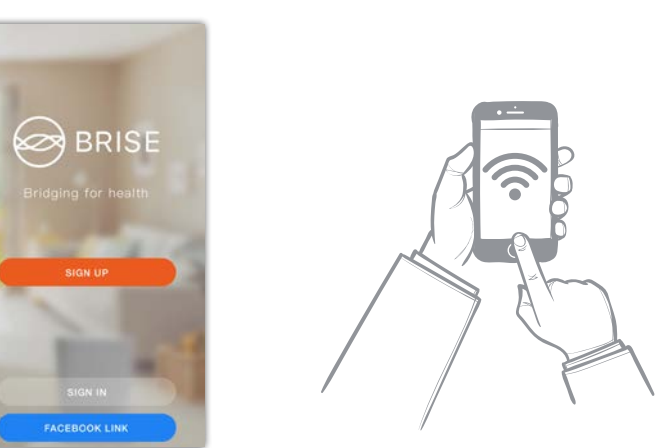

After successful registration, you will automatically sign in the BRISE app.

Connect your smartphone to your home Wi-Fi network and ensure that the connection is working.

C360 only supports 2.4GHz Wi-Fi; 5G Wi-Fi is not supported. Please choose 2.4GHz Wi-Fi when turning on your C360. To ensure your C360 can be set up successfully, please do not hide your Wi-Fi SSID. (If your Wi-Fi SSID is hidden, you can temporarily unhide it, then hide the Wi-Fi SSID once your C360 has been set up successfully.)

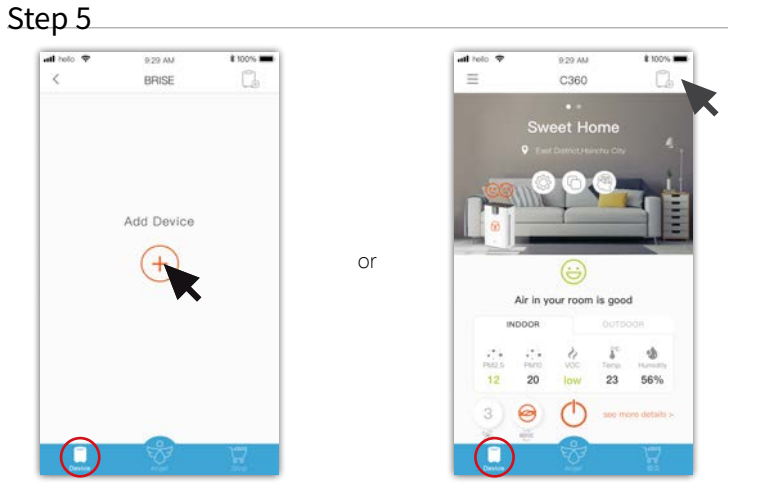

Enter the "Device" tab at the bottom left of the app, and add a device with "+", or add a device with "

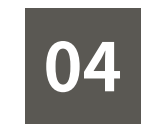

### REGISTRATION / INSTALLATION

#### Step 6

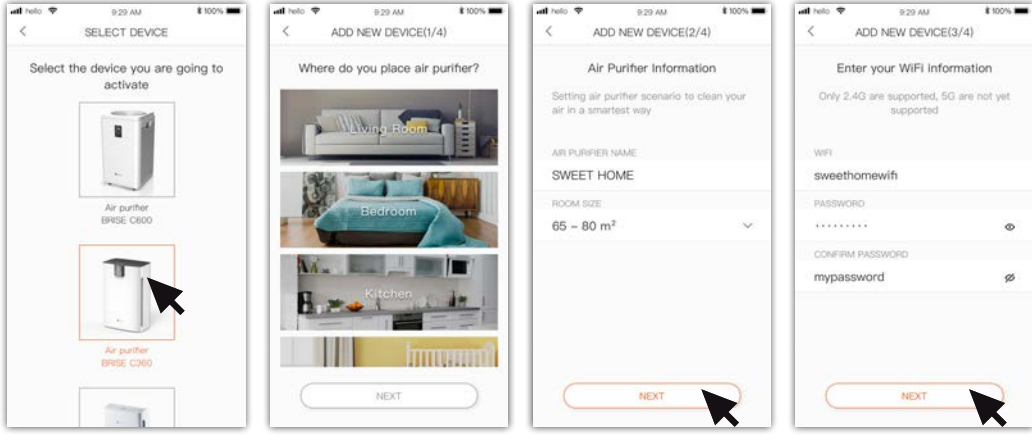

Select the device you want to add

Step 7

Select the location of Enter a nam your device. the ro

Enter a name and choose Enter the room size a

Enter the Wi-Fi name and password.

☆ Please enter the information of your home Wi-Fi network. The app will save this information in your BRISE C360 and it will activate the cloud service through this Wi-Fi network.

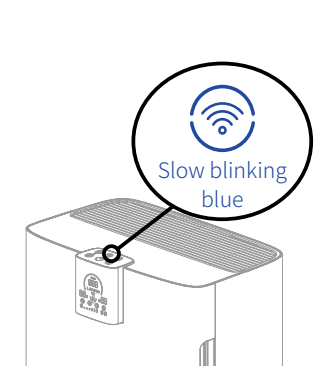

Ensure that the Wi-Fi indicator is blue and blinking slowly. (If it is not, then ensure that the power is on, press and hold the Wi-Fi for five seconds until there is a "ding" sound. This resets the Wi-Fi settings to the factory default.)

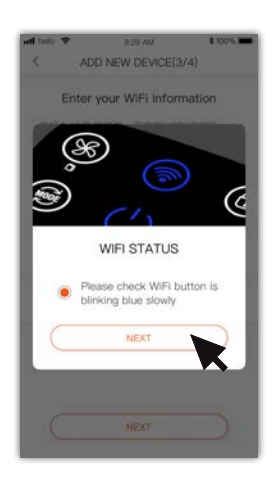

Tap to confirm the indicator light.

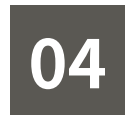

### **REGISTRATION / INSTALLATION**

#### Step 8

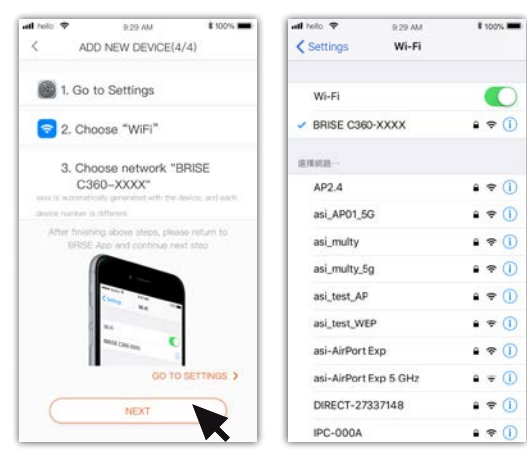

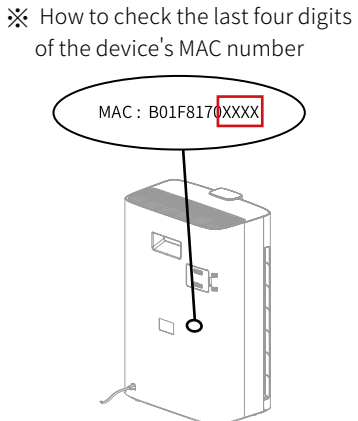

Find on the device information

sticker on the back of the device

\$ 100%

Follow the prompts to enter the mobile WiFi setting, confirm the connection to the BRISE C360-XXXX, and return to the BRISE APP

XXXX is the last four digits of the MAC number of the device, which will be automatically generated with the device, each device number is different.

wait...

ati helo 🗢

Step 9

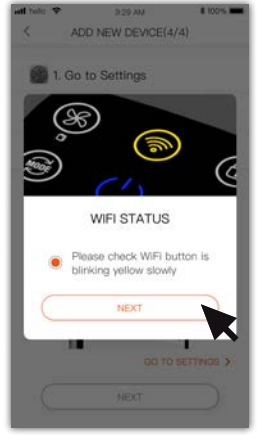

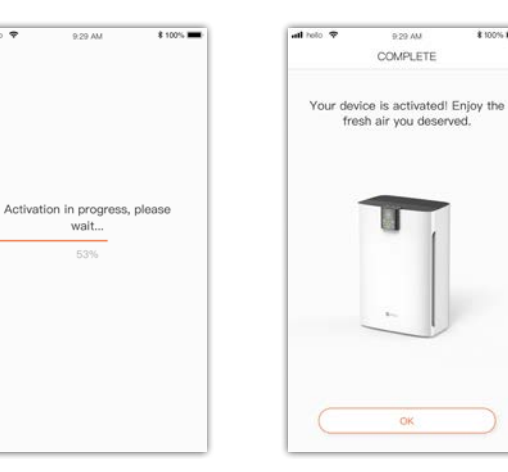

Confirm that the Wi-Fi indicator is yellow and slowly blinking.

Setup is complete.Tap the Confirm Wait as activation to return to the device page. completes.

X When setup has completed, the Wi-Fi indicator should be continuously solid blue. If it is in any other state or color, please refer to the Troubleshooting section on the next page

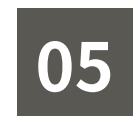

### TROUBLESHOOTING

| Light                   | Description                                                                     | How to process                                                                                                    |
|-------------------------|---------------------------------------------------------------------------------|----------------------------------------------------------------------------------------------------|
| Solid Blue              | Your BRISE has<br>been activat-<br>ed, but the app<br>shows setup has<br>failed | Your smartphone may be temporarily dis-<br>connected from the network. Please tap the<br>confirm button at the bottom of the screen to<br>return to the main page to see your newly set<br>up BRISE                                                                                                    |
| Slow Blinking<br>Yellow | Your BRISE can-<br>not connect to<br>the WiFi router                            | <ul> <li>Possible reasons for error:</li> <li>1. Your WiFi network is 5GHz, which is not supported by BRISE. Please choose a 2.4GHz WiFi network instead.</li> <li>2. WiFi password is incorrect. Please ensure that the password is entered correctly.</li> <li>3. Your WiFi SSID is hidden. Please unhide your SSID.</li> <li>Once all possible errors have been corrected, press and hold the WiFi button for 5 seconds to reset settings and rerun the setup procedure.</li> </ul> |
| Fast Blinking<br>Yellow | Can't connect to<br>the Internet                                                | Ensure that other devices (such as your smart-<br>phone) can connect to the Internet through<br>WiFi. If not, please correct the network error<br>first.<br>Once all possible errors have beencorrected,<br>press and hold the WiFi button for 5 seconds<br>to reset settings and rerun the setup proce-<br>dure.                                                                                                    |
| Solid Red               | Failure to add<br>BRISE for other<br>reasons                                    | Once all possible errors have been corrected,<br>press and hold the WiFi button for 5 seconds to<br>reset settings and rerun the setup procedure.<br>If registration error still persists, please contact<br>us.                                                                                                    |

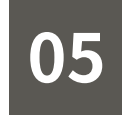

### TROUBLESHOOTING

#### How to reset WiFi settings

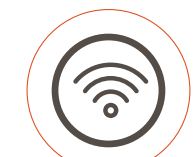

The WiFi button is turned on. Make sure the light is blue, yellow, or red then press and hold the wifi button for 5 seconds. When you hear a beep and the red light flashes quickly, it means that the WiFi is resetting. Wait for one minute and the WiFi light turns blinking blue slowly, indicating that the reset is completed, and you can restart the activation process.

\*\* Slow blinking green light indicates that WiFi is being activated. Do not touch the WiFi button at this time.

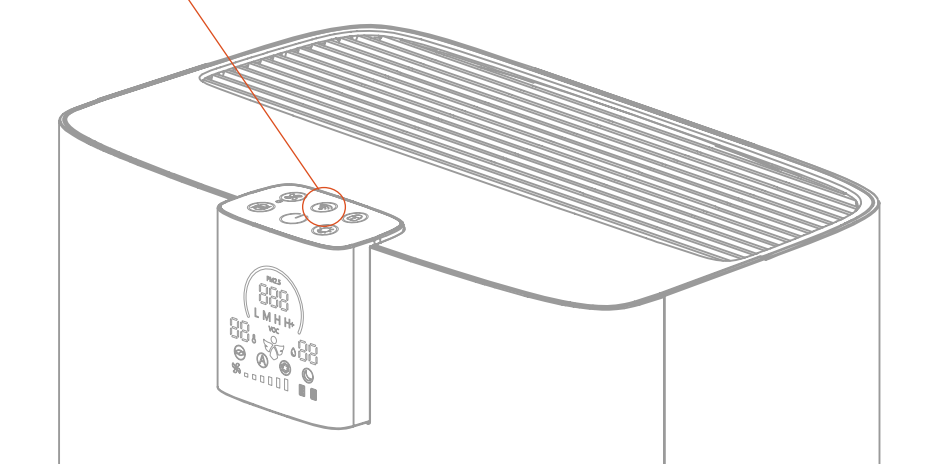

If the registration still cannot be completed successfully after a few times of rest, please contact local support.

E-mail:support@brisecare.com

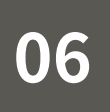

### BRISE APP – MAIN PAGE

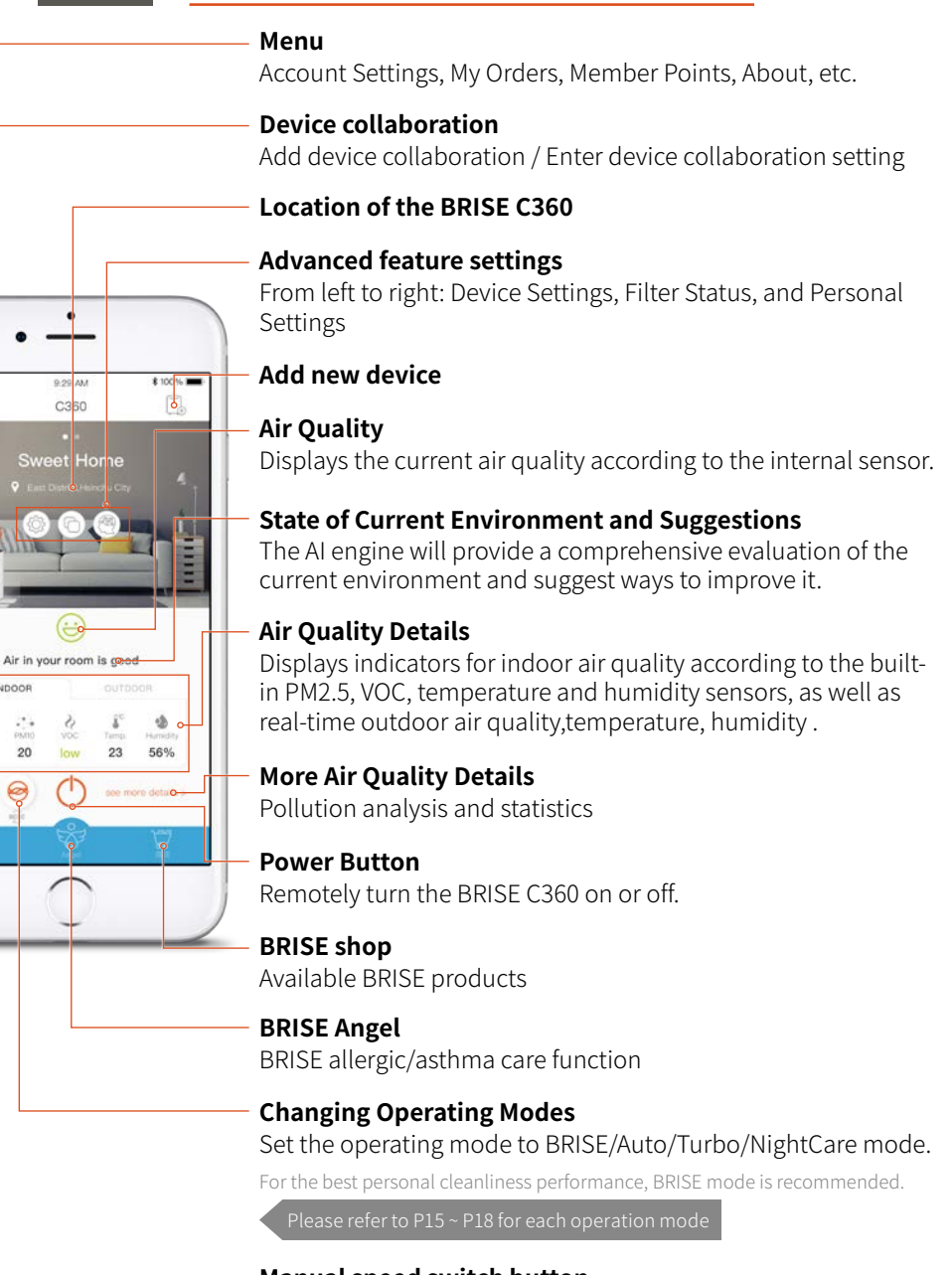

07

### PERSONAL SETTINGS

Click the " ( button to enter the mode setting page. According to the environmental parameters you set to customize your personalized air purifier.

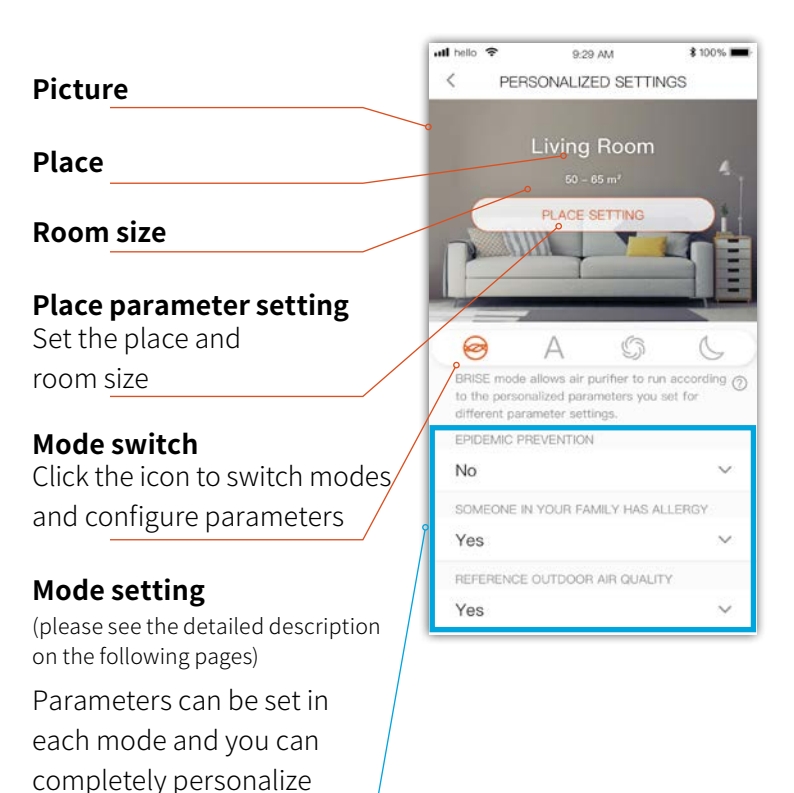

### 07 PERSONAL SETTINGS -BRISE

**BRISE mode** allows you to set different parameters and let the purifier run automatically according to the personal parameters you set.

#### Mode switch

Click the icon to switch modes and configure parameters

### Set any family member who is allergic or not

Operates based on allergies of family member

#### Operate to refer outdoor air quality or not

Proactive operate while outdoor air quality become poor (become poor air come into house)

#### Set the number and type of pets

Purifier will adjust the operation according to the number and type of pets

**Setting the sound level upper limit** Set the upper limit of sound

generated during operation

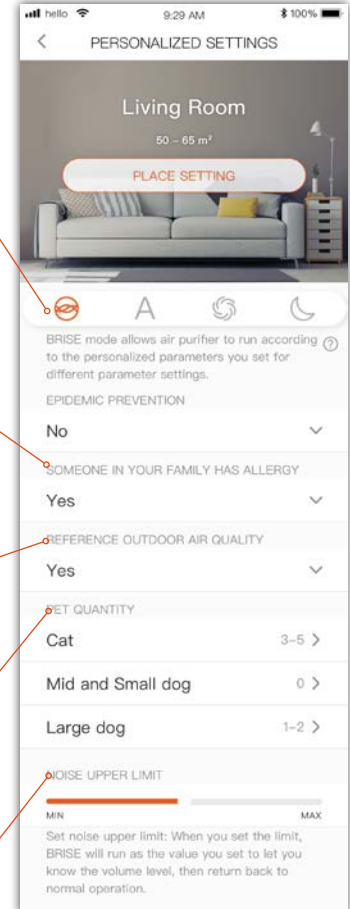

BRISE air purifier according

your scenario

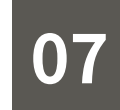

A

### PERSONAL SETTINGS-AUTO

Auto mode allows you to select air quality standards in different countries / regions, and let the purifier run automatically according to the definition of different local air quality standards.

#### **Mode switch**

Click the icon to switch modes and configure parameters

#### Setting Air Quality Standards

Automatic operation according to the definition of different air quality standards in different countries

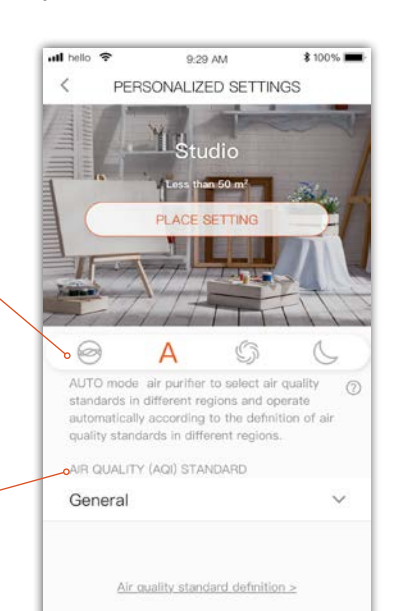

### PERSONAL SETTINGS-TURBO

**TURBO mode** keeps the purifier running at the highest speed, while providing some flexibility for you to adjust TURBO parameters.

#### **Mode switch**

07

Click the icon to switch modes and configure parameters

#### Set the operation mode

Can be set for continuous operation or timing operation

#### Set the fan speed limit

Set the fan speed upper limit

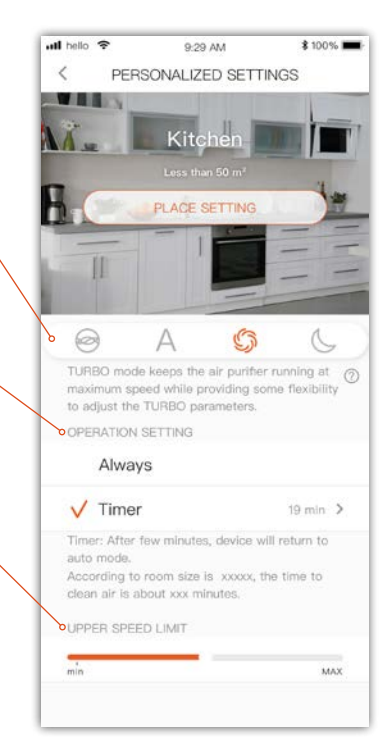

### PERSONAL SETTINGS-NightCare

**NightCare mode** also provides more settings to make you sleep more comfortably, in addition to keeping the purifier running at low speed

#### Mode switch

Click the icon to switch modes and configure parameters

#### Operate to refer outdoor air quality or not

Proactive operate while outdoor air quality become poor (become poor air come into house)

#### Set button and display brightness

Brightness switch of device keys and display screen in NightCare mode

#### **Beeper setting**

Set the beeper on/off in NightCare mode

#### **Smart Light Sensing function**

Set whether to enable the Smart Light Sensing function, and can be customized. For example: Set the time period when the Smart Light Sensing function is enabled, adjust the sensitivity of the light perception, and learn that your sleep brightness can be customized for your environment to make the experience more perfect

#### Setup the upper limit of noise level

Set the upper limit of noise generated in NightCare mode

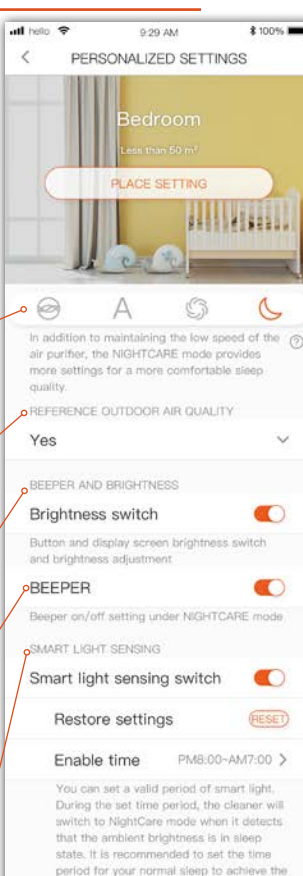

Sensitivity

min MAX We have adjusted the appropriate preset sensitivity for you, and you can adjust the sensitivity settings as appropriate.

#### Brightness learning Go to learn >

You can use the brightness learning function to let the air purther learn the brightness of your sleeping environment, as that the air purther can more accurately detect the brightness of your personalized sleeping environment and automaticely switch to NIGHTCARE mode.

NOISE UPPER LIMIT.

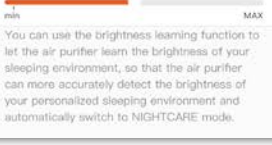

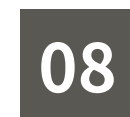

### **BUTTONS AND LIGHTS**

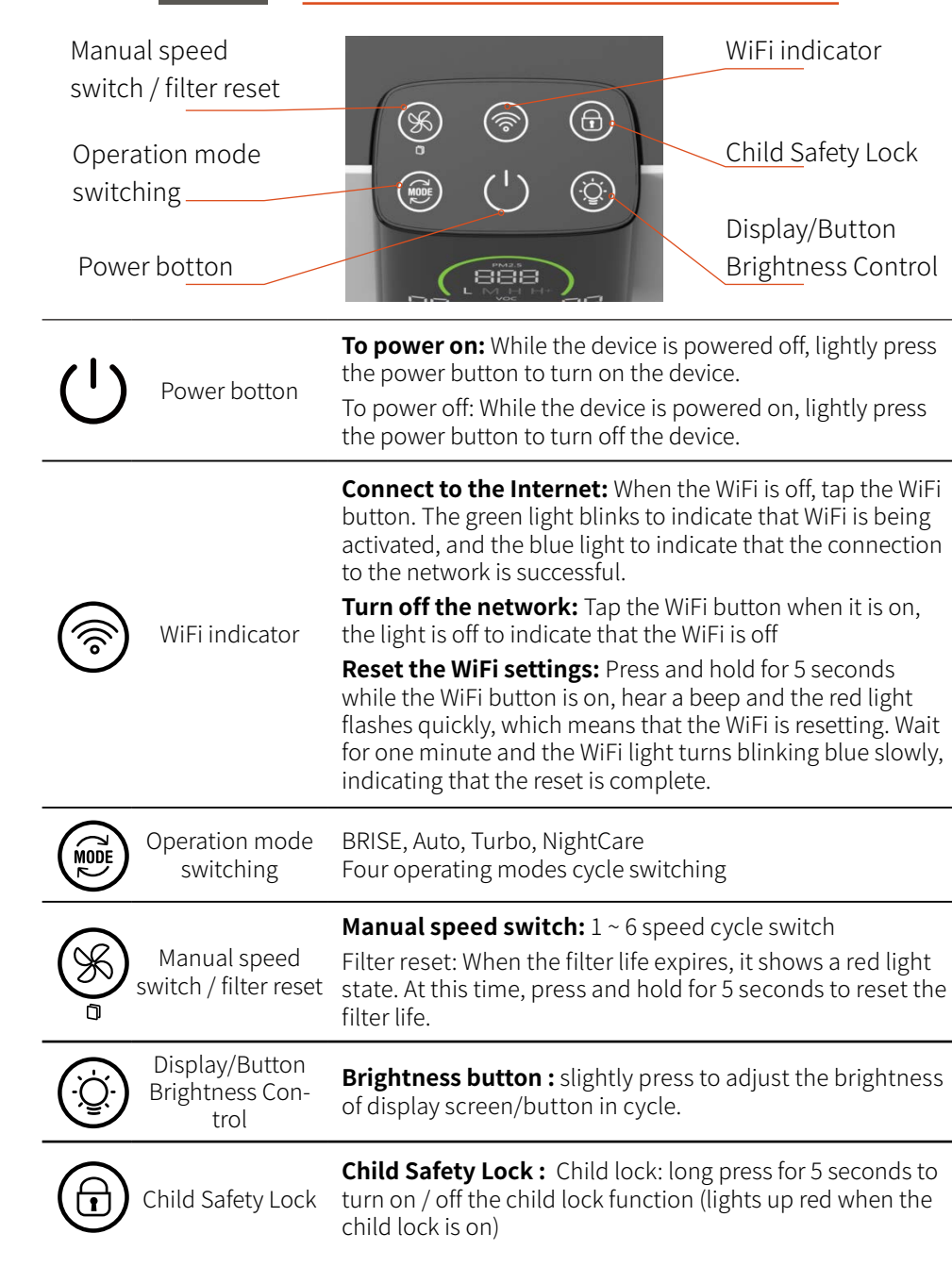

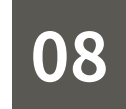

### BUTTONS AND LIGHTS

| Button icon       | Light indicator        | Description                                                                                                    |
|-------------------|------------------------|----------------------------------------------------------------------------------------------------|
|                   | Off •                  | Panel light is turned off                                                                                                    |
| (')               | Solid Blue             | Operating normally                                                                                                    |
| Power             | Solid Yellow 😑         | Air Meter ON: Air quality detection starting up                                                                                            |
| botton            | Solid Red              | Powered off                                                                                                    |
|                   | Off                    | WiFi is off                                                                                                    |
|                   | Slow Blinking Green    | WiFi and Cloud service starting up                                                                                                    |
|                   | Slow Blinking Blue 🕂   | WiFi turned on successfully; ready for app registration                                                                                    |
|                   | Solid Blue             | Cloud is normal                                                                                                    |
|                   | Solid Yellow 😑         | Failed to connect to network                                                                                                    |
| WiFi<br>indicator | Slow Blinking Yellow   | Connecting to the wireless router                                                                                                    |
| malcutor          | Fast Blinking Yellow 🔶 | Connecting to the cloud                                                                                                    |
|                   | Solid Red              | Cloud service error                                                                                                    |
|                   | Slow Blinking White -  | BRISE C360 device software is upgrading                                                                                                    |
|                   | Fast Blinking Red 🏾 🌺  | Reset WiFi<br>(Clear WiFi and cloud settings and restore to<br>inactive state)<br>When finished, light will become blinking blue<br>slowly |

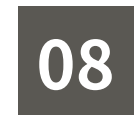

### BUTTONS AND LIGHTS

| Button icon                                  | Light indicator          | Description                                                                                                    |
|----------------------------------------------|--------------------------|----------------------------------------------------------------------------------------------------|
| Operation<br>mode<br>switching               | Dim Blue  Solid Blue     | NightCare mode<br>BRISE \ Auto \ Turbo mode                                                                                              |
| Manual<br>speed<br>switch /<br>filter reset  | Solid Blue  Solid Red    | 1 ~ 6 manual speed (cycle switching)<br>Filter needs to be replaced                                                                      |
| Display /<br>Button<br>Brightness<br>Control | Off  Dim Blue Solid Blue | Display/button brightness is off<br>Display/button brightness is on(50% brightness)<br>Display/button brightness is on (100% brightness) |
| Child<br>Safety<br>Lock                      | Off  Solid Red           | Child lock is off<br>Child lock is on                                                                                                    |

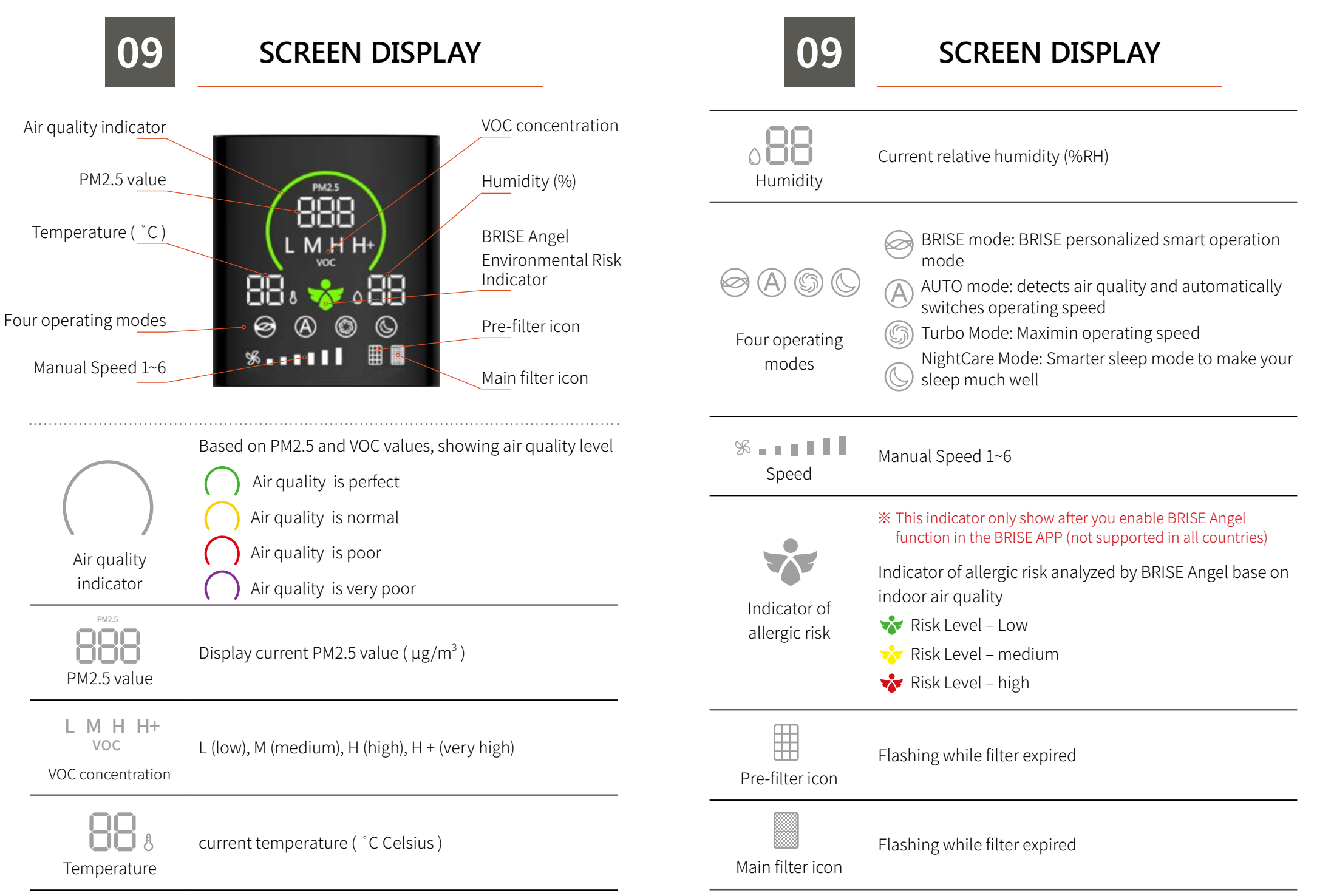

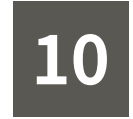

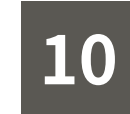

### **FILTER**

Breathe Carbon activated carbon pre-filter + Breathe Odors main-filter are already glued and installed in the device by Velcro. **\* Remove the plastic wrapper on the filter before use!!!** 

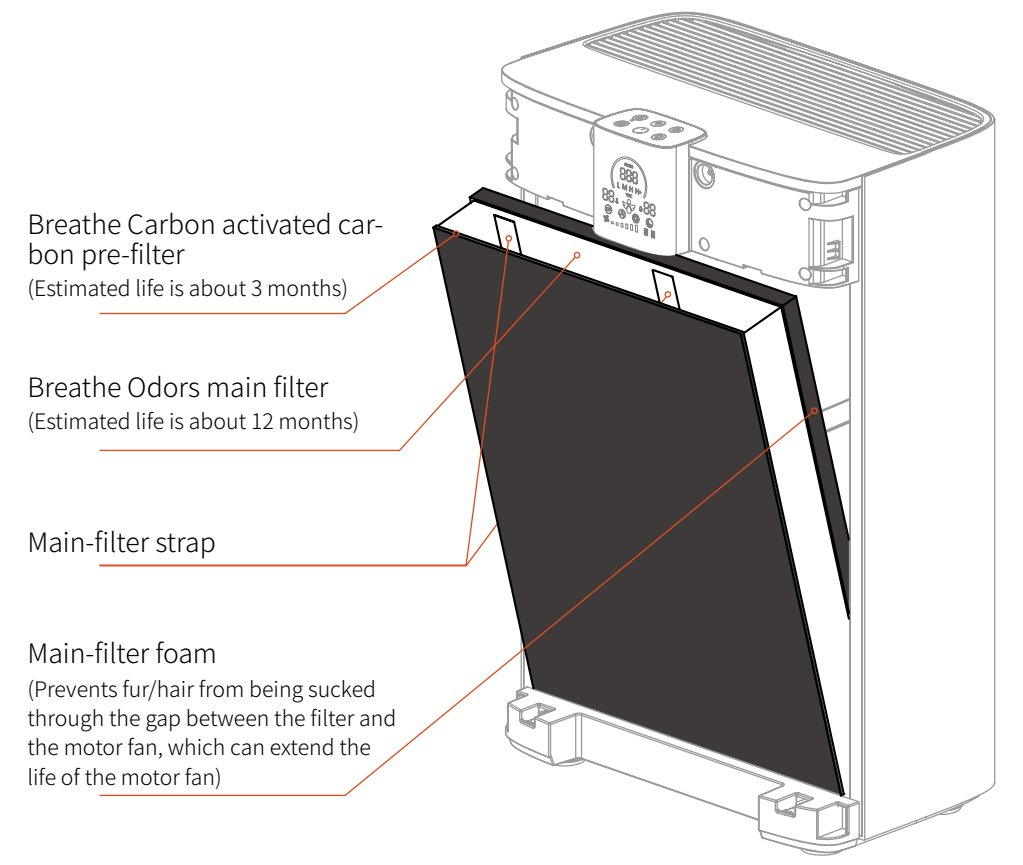

#### ≫ Note

- A. The estimated life of the filter is for reference only. The actual life will vary depending on the environment in which the device is located.
- B. Do not use water to clean the filter or damage the filter surface.
- C. Damaged filters have a reduced effectiveness and should be replaced as soon as possible.
- D. Use only BRISE filters to protect your right to repairs and service.

|             | Filter Type                                              | Layers of filter                                                                                  | Function                                                                                                    |
|-------------|----------------------------------------------------------|---------------------------------------------------------------------------------------------------|----------------------------------------------------------------------------------------------------|
| Pre-1       | Breathe Carbon<br>(Supplied with<br>purchase)            | • Activated carbon                                                                                | • Blocks hair, dander and fibers                                                                                                    |
| -filter     | Breathe Bio<br>Antibacterial<br>pre-filter<br>(Optional) | • Polymer<br>resin + chlorine<br>dioxide coating                                                  | <ul> <li>Blocks hair, dander and fibers</li> <li>Effective antibacterial</li> </ul>                                                                                       |
| Main-filter | Breathe Odors<br>( Supplied with<br>purchase)            | <ul> <li>Anti-bacterial<br/>cloth</li> <li>HEPA filter</li> <li>VOC<sup>+</sup> filter</li> </ul> | <ul> <li>Inhibits bacterial growth</li> <li>Blocks up to 99.9% fine particulates<br/>(PM2.5)</li> <li>Removes odors and harmful gases<br/>such as formaldehyde</li> </ul> |

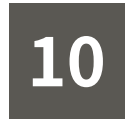

#### How to check the filter life is expired

#### 1 In BRISE APP

Enter the device page, click the " " filter button to check the filter life

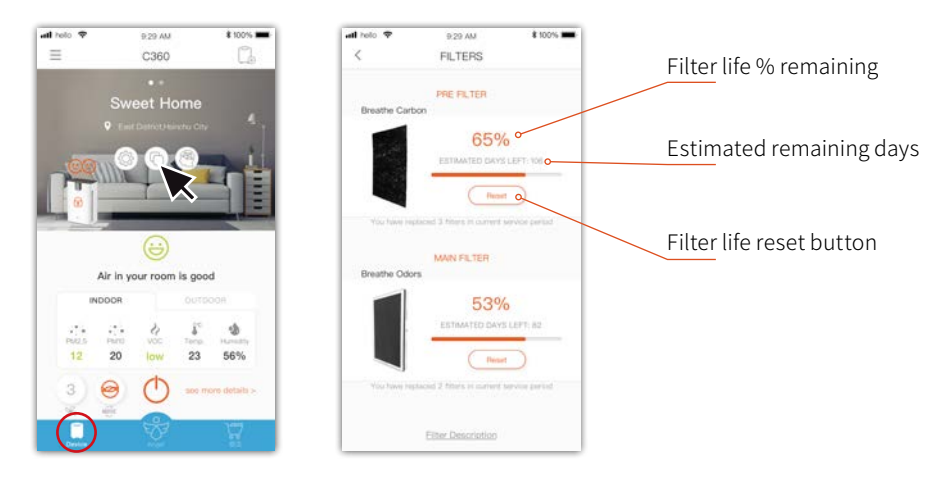

#### ② Display screen on device

The flashing of the filter icon on the display screen of the device means that the life of the filter has expired. Please replace the filter as soon as possible

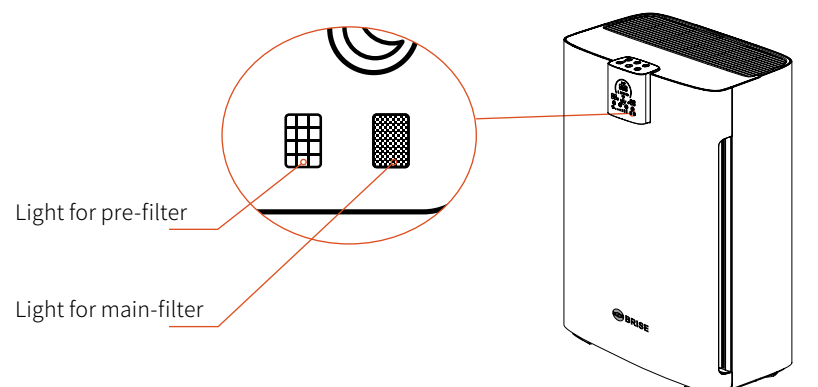

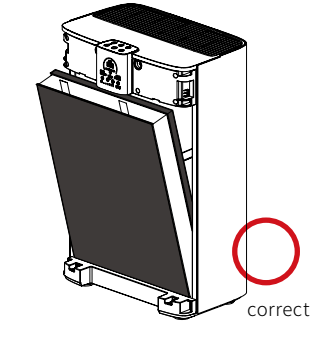

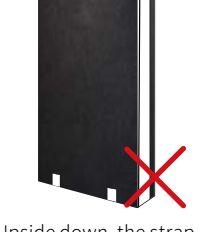

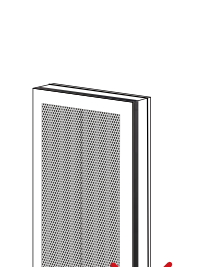

The inside and outside are upside

down, the main filter foam should face the device, and the pre-filter

should face outward

Upside down, the strap should be on top

### Main filter Main-filter strap Main filter Pre-filter foam

FILTER INSTALLATION

#### 2. Place into the device

11

1. Confirm the filter direction

Main filter foam - Towards the inner side of the

device

device

Main-filter strap - Top of the main filter

Main filter - Toward the inner side of the

Pre-filter - Bond the main filter velcro

device (close the fan side)

towards the outter side of the

(on the side of the filter cover)

Insert the filter into the device in the direction of the arrow shown in the figure

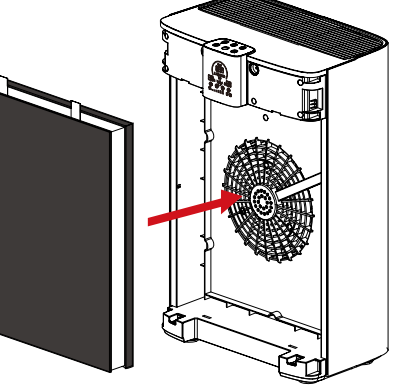

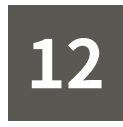

### PRE-FILTER REPLACEMENT

### 1. Power off and unplug the device

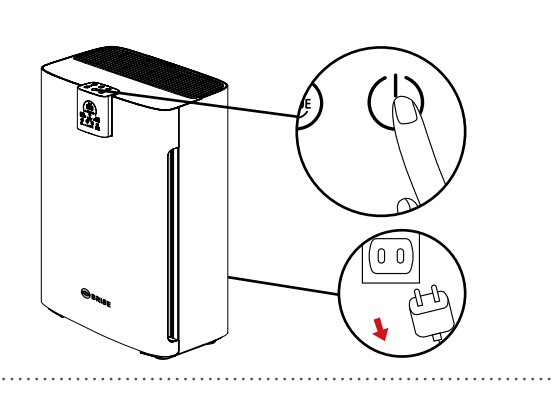

#### 2. Open the front cover

Pull out the front cover

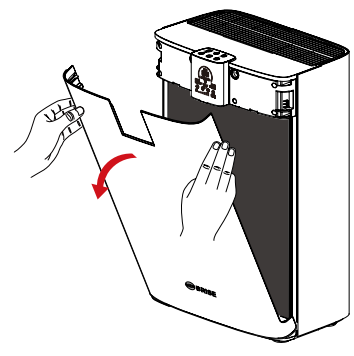

#### 3. Attach dustproof sticker

Attach a dustproof sticker to the front filter to prevent dust from flying when the filter is

Dustproof sticker

removed

#### 4. Remove the old filter

1 Take out the filter

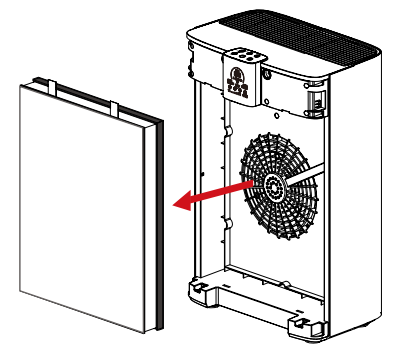

② Place the filter on a flat surface, gently remove the pre-filter, and remove the dustproof sticker with the old pre-filter

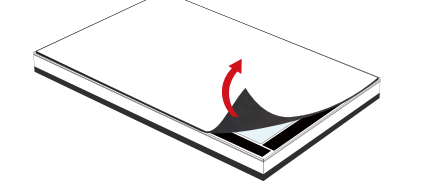

#### 5. Replace with new pre-filter

12

Put the new Breathe Carbon or Breathe Bio pre-filter to the velcro on the main filter

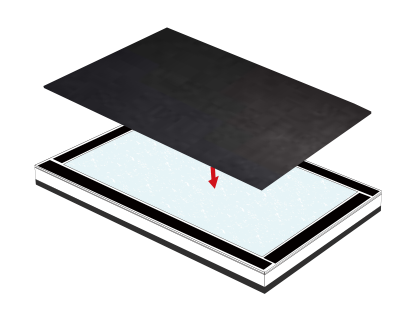

**PRE-FILTER** 

REPLACEMENT

#### 6. Install new filter

① Insert the filter into the device in the direction of the arrow shown in the figure

Put back the front cover

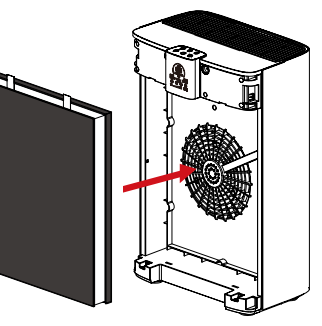

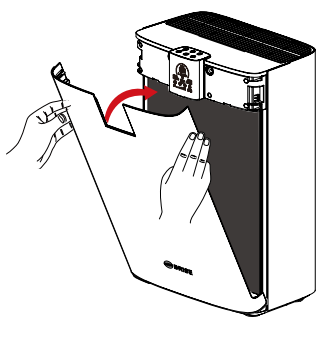

#### $\ensuremath{\mathfrak{K}}$ Make sure the filter is installed in the right direction

#### 7. Reset filter life

After the replacement is completed and the front cover is put back, wait for the WiFi to reconnect.

Enter the BRISE APP device page, click the """ filter button, click "Reset" to complete the pre-filter replacement

Or long press " $\bigotimes_{\mathfrak{g}}$ " device

filter indicator for 5 seconds

If the filter type is changed, please press the "Change" button to select the correct filter type

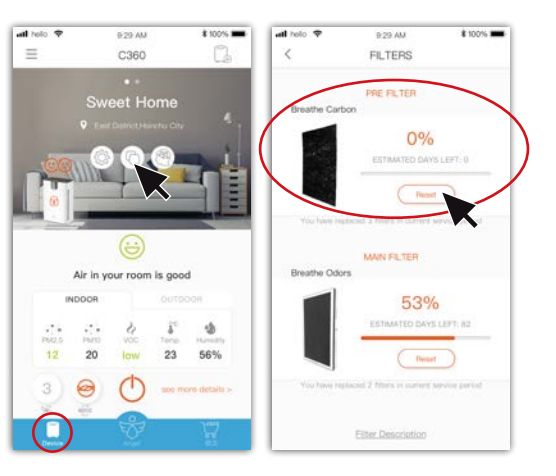

28 PRE-FILTER REPLACEMENT

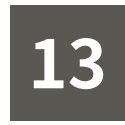

### MAIN-FILTER REPLACEMENT

#### 1. Power off and unplug the device

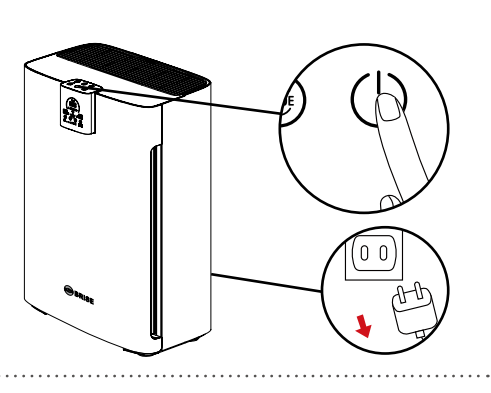

#### 2. Open the front cover

Pull out the front cover

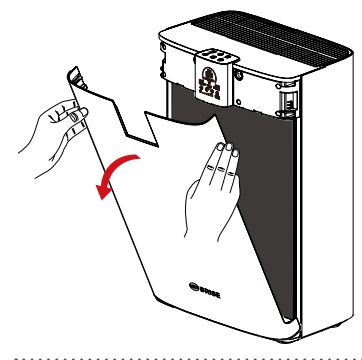

#### 3. Attach dustproof sticker

Attach a dustproof sticker to the front filter to prevent dust from flying when the filter is removed Dustproof sticker

#### 4. Remove the old filter

Take out the old filter and discard

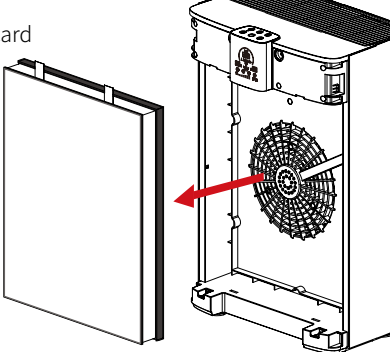

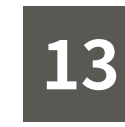

### MAIN-FILTER REPLACEMENT

#### 5. Install new filter

 Insert the new bonded Breathe Carbon pre-filter + 2 Put back the front cover Breathe Odors main filter into the device according to the direction of the arrow

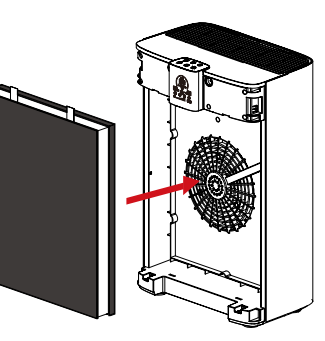

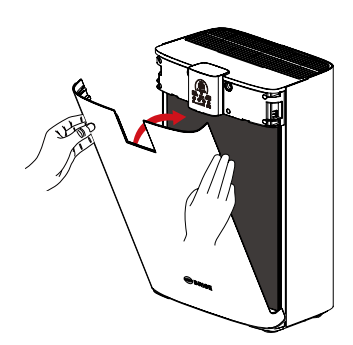

#### $\ensuremath{\mathfrak{K}}$ Make sure the filter is installed in the right direction

#### 6. Reset filter life

After the replacement is completed and the front cover is put back, wait for the WiFi to reconnect.

Enter the BRISE APP device page, click the " ()" filter button, click "Reset" to complete the pre-filter replacement

Or long press " ()" device filter indicator for 5 seconds

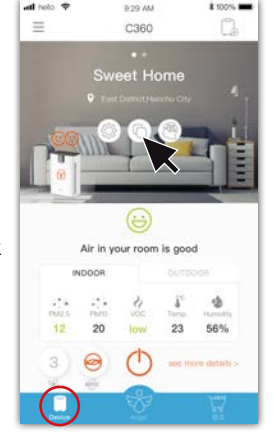

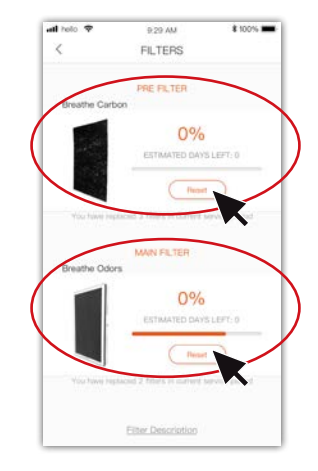

14

### PRODUCT SPECIFICATION

| Clean Air Delivery Rate (CADR) | 390 m³/h                                                |
|--------------------------------|---------------------------------------------------------|
| Suggested Room Size            | Max 95 m <sup>2</sup>                                   |
| Motor                          | DC motor                                                |
| Power Consumption              | 5 - 65 Watt                                             |
| Voltage                        | 100-110V~ 60Hz or 220-240V~ 50Hz<br>(depend on country) |
| Noise                          | 25 - 60 dB                                              |
| WiFi                           | IEEE 802.11 b/g/n                                       |
| Dimensions                     | 35 x 24 x 53 cm                                         |
| Net Weight                     | 6 kg                                                    |

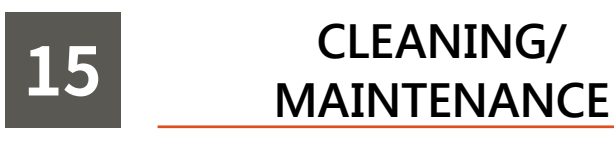

Washing with water is strictly forbidden. Clean by wiping down with a damp cloth; for heavy stains, use a mild cleaner.

The device must be unplugged before cleaning, maintenance, filter change, or removing the front cover, in order to prevent accidents.

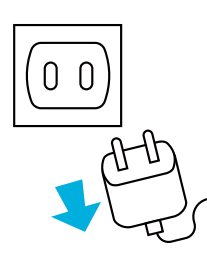

#### During cleaning or maintenance, the device must be completely unplugged from the electrical socket to prevent hazards.

Please contact the dealer in case of any damage to the product.
Do not attempt to repair the product on your own to avoid hazards.
If the motor of the air purifier stops running or if the device emits smoke, turn the power off immediately and notify the manufacturer.

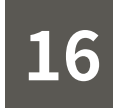

### **SUPPORT**

#### If you have any questions, please contact us

E-mail : support@brisecare.com Telephone: +31(0)15-8000 240 Twitter global: @Brisecare Facebook global: @Brisecare

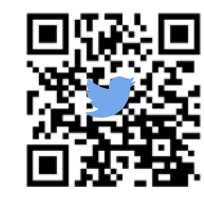

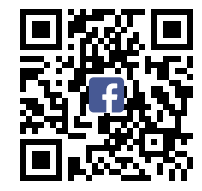

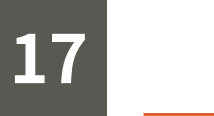

### WARRANTY

Two-year warranty for entire device from date of purchase.

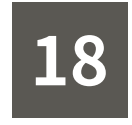

#### **RoHS declaration**

| Equipment name: air purifier Type designation (Type): C360 |              |                 |                 |                                              |                                      |                                             |
|------------------------------------------------------------|--------------|-----------------|-----------------|----------------------------------------------|--------------------------------------|---------------------------------------------|
| Restricted substances and its chemical symbols             |              |                 |                 |                                              | bols                                 |                                             |
| Unit                                                       | Lead<br>(Pb) | Mercury<br>(Hg) | Cadmium<br>(Cd) | Hexavalent<br>chromium<br>(Cr <sup>+6)</sup> | Polybrominated<br>biphenyls<br>(PBB) | Polybrominated<br>diphenyl ethers<br>(PBDE) |
| Power cord set,<br>internal wiring                         | 0            | 0               | 0               | 0                                            | 0                                    | 0                                           |
| Motor unit                                                 | 0            | 0               | 0               | 0                                            | 0                                    | 0                                           |
| Plastic<br>components                                      | 0            | 0               | 0               | 0                                            | 0                                    | Ο                                           |
| Filter elements                                            | 0            | 0               | 0               | 0                                            | 0                                    | 0                                           |
| Anion generator<br>assembly                                | 0            | 0               | 0               | 0                                            | 0                                    | 0                                           |
| Circuit board<br>related<br>components                     | 0            | 0               | 0               | 0                                            | 0                                    | 0                                           |
| Metal parts                                                | 0            | 0               | 0               | 0                                            | 0                                    | 0                                           |

Note 1: "Exceeding 0.1 wt %" and "exceeding 0.01 wt %" indicate that the percentage content of the restricted substance exceeds the reference percentage value of presence condition.

Note 2: "○" indicates that the percentage content of the restricted substance does not exceed the percentage of reference value of presence.

Note 3: The "-" indicates that the restricted substance corresponds to the exemption.

### INHOUD

| 01. BELANGRIJKE VEILIGHEIDSINSTRUCTIES | 38 |
|----------------------------------------|----|
| 02. ONDERDELEN CONTROLEREN             | 40 |
| 03. VOORBEREIDING VOOR HET GEBRUIK     | 41 |
| 04. REGISTRATIE / INSTALLATIE          | 43 |
| 05. PROBLEEMOPLOSSING                  | 47 |
| 06. BRISE APP – STARTPAGINA            | 49 |
| 07. PERSOONLIJKE INSTELLINGEN          | 50 |
| 08. BRISE C360 PANEEL                  | 55 |
| 09. SCHERM WEERGEVEN                   | 58 |
| 10. FILTER                             | 60 |
| 11. INSTALLEER FILTER                  | 63 |
| 12. VERVANGEN PRE-FILTER               | 64 |
| 13. VERVANGEN MAIN-FILTER              | 66 |
| 14. PRODUCTSPECIFICATIE                | 68 |
| 15. SCHOONMAAK / ONDERHOUD             | 68 |
| 16. KLANTENSERVICE                     | 69 |
| 17. GARANTIE                           | 69 |
| 18. APPENDIX                           | 70 |

### 01 BELANGRIJKE VEILIGHEIDSINSTRUCTIES

Voor uw veiligheid : Lees deze gebruiksaanwijzing vóór gebruik van het apparaat volledig door en neem deze in acht.

Een garantievergoeding vervalt voor schade of gebreken die door het veronachtzamen van de gebruiksaanwijzing ontstaan zijn. Houd deze gebruiksaan- wijzing beschikbaar bij het apparaat en geef deze door aan eventuele volgende gebruikers.

Pas op voor vuur, elektrische schokken en persoonlijk letsel wanneer u elektronische apparatuur gebruikt:

- 01. Gebruik het apparaat, het netsnoer en de stekker niet indien deze beschadigd zijn.
- 02. Gebruik het apparaat niet buitenshuis.
- 03. Gebruik het apparaat niet als niet alle onderdelen aanwezig zijn.
- 04. Gebruik niet zonder pre-filter. Gebruik zonder pre-filter verkort de levensduur van de filter.
- 05. Leg het netsnoer niet onder een tapijt of in de nabijheid van een hittebron.
- 06. Gebruik het apparaat niet in de nabijheid van brandbare gassen of dampen.
- 07. Gebruik het apparaat niet in omgevingen waar het blootgesteld kan worden aan water of vocht, zoals in badkamers, in natte delen van keukens, naast een wasbak of in vochtige kelders.
- 08. Het apparaat moet rechtopstaand gebruikt worden.
- 09. Plaats om schade aan het apparaat te voorkomen geen vreemde voorwerpen in de luchtinlaat of -uitlaat (aan beide zijden of bovenkant van het product).
- 10. Ga niet op het apparaat zitten en plaats geen zware objecten op het apparaat.
- 11. Het apparaat kan ook zonder de BRISE APP of WiFi-setup gebruikt worden, maar functies zoals BRISE AI en Smart Filter zijn dan niet te gebruiken.
- 12. Haal de stekker uit het stopcontact voordat u de filter vervangt.
- 13. Ga niet zitten of plaats geen zware voorwerpen op dit product.

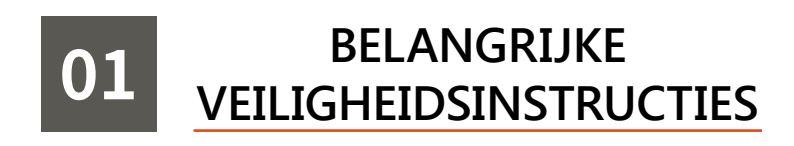

#### ₩ OPGELET:

- 01. Dit apparaat is geschikt voor gebruik door kinderen van 8 jaar en ouder en personen met een fysieke, zintuiglijke of mentale beperking, en personen met weinig ervaring en kennis, mits onder toezicht of na instructies wat betreft het veilige gebruik van het product, en mits zij de gevaren kennen. Kinderen mogen niet met het apparaat spelen. Zonder begeleiding mag schoonmaak en onderhoud niet door kinderen worden uitgevoerd.
- 02. Zorg vóór schoonmaak en onderhoud dat het apparaat niet aangesloten is op het elektriciteitsnet.
- 03. Gebruik geen apparaten die duidelijk beschadigd zijn.

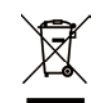

- 01. Dit symbool op een product duidt aan dat het product valt onder Europese Richtlijn 2012/19/EU.
- 02. Dit symbool betekent dat het product niet bij het reguliere afval mag worden weggegooid.
- 03. Informeer naar het lokale ophaalsysteem voor elektrische en elektronische apparatuur en batterijen.
- 04. Volg lokale regelgeving op en gooi het product en de batterijen nooit weg bij het reguliere huisvuil.
- 05. Correcte verwerking van oude producten en batterijen helpt negatieve gevolgen voor het milieu en de volksgezondheid te voorkomen.

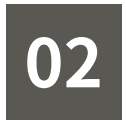

### **ONDERDELEN CONTROLEREN**

Let op: zodra de plastic hoes van het filter is verwijderd en deze in gebruik is genomen, kan dit van invloed zijn op uw retour- en ruilrechten.

O C360 luchtreiniger + stroomkabel

② Gebruikershandleiding

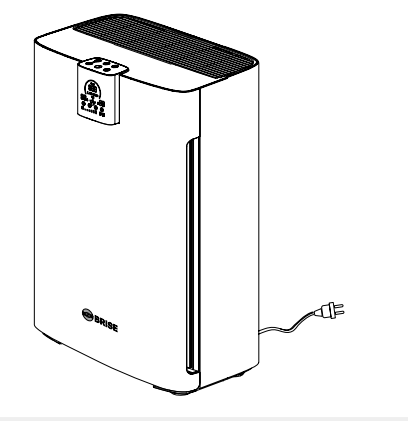

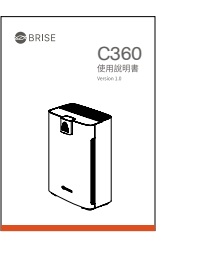

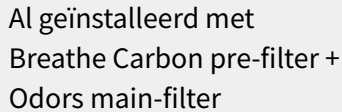

\* Pre-filter en main-filter zijn al verbonden door klittenband

\* Verwijder de plastic wikkel van de filter vóór gebruik!

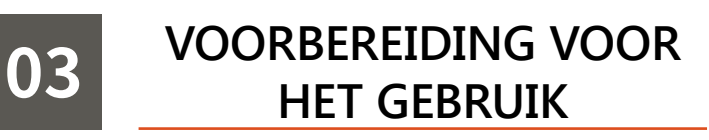

#### 1. Open de voorkant

Houd de handgreep van de voorkant vast en haal deze er voorzichtig uit

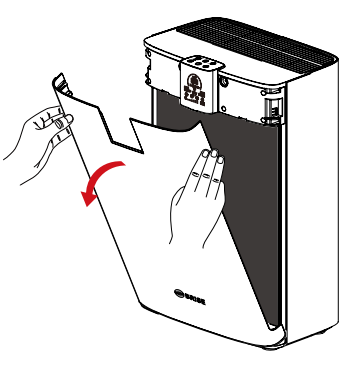

#### 2. Verwijder de plastic folie van de filterverpakking

Haal het filter eruit

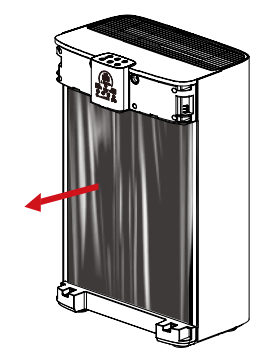

② Verwijder de plastic folie van de filterverpakking

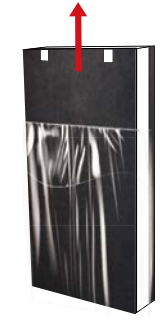

3. Installeer het filter

Plaats het filter in het apparaat in de richting van de

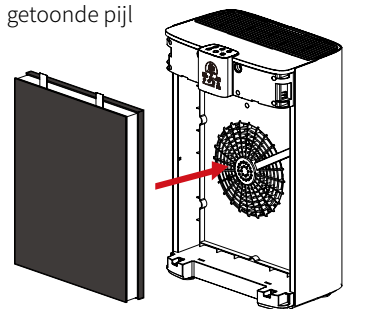

Main-filter: naar de binnenkant van het apparaat gericht

Main-filter schuim: naar de binnenkant van het apparaat gericht

Main-filter riem: op boven kant van hoofdfilter

Pre-filter: naar de buitenkant van het apparaat gericht

\* Controleer of het filter in de juiste richting is geïnstalleerd!

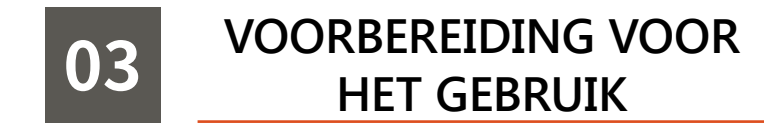

4. Plaats de voorkantklep terug

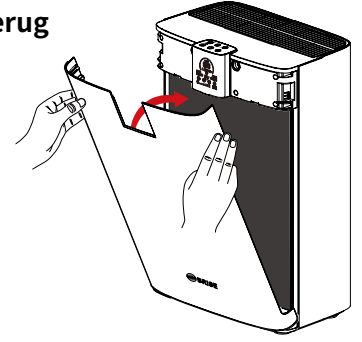

#### 5. Sluit de voeding aan

Steek de stekker in het stopcontact

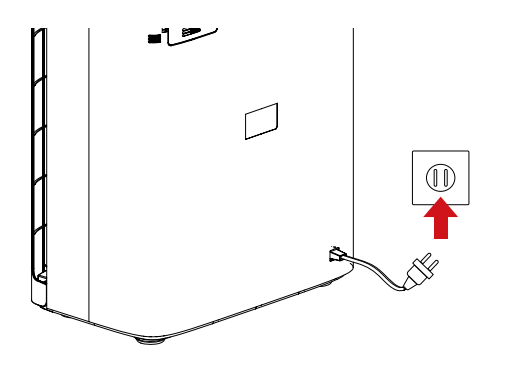

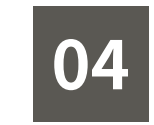

### REGISTRATIE / INSTALLATIE

#### Stap 1

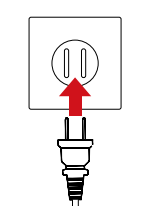

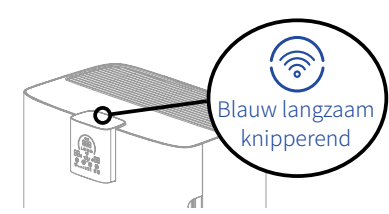

Steek de stekker van de BRISE C360 in het stopcontact. Druk op het WiFi-lampje op het paneel van uw BRISE C360. De cloud-service werkt onafhankelijk (zonder de stroom in te schakelen). Een knipperend groen lampje geeft aan dat WiFi wordt opgestart. Wacht één minuut. Een langzaam knipperend blauw lampje geeft aan dat WiFi klaar is voor set-up. U kunt nu de volgende stappen doorlopen in de app op uw smartphone.

Stap 2

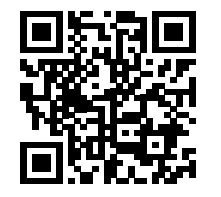

Scan linker QR-code om BRISE APP te downloaden of ga naar Google Play / Apple Store om te zoeken naar "BRISE"

Bent u al BRISE-gebruiker, open dan de BRISE-app en start bij stap 5.

Stap 3

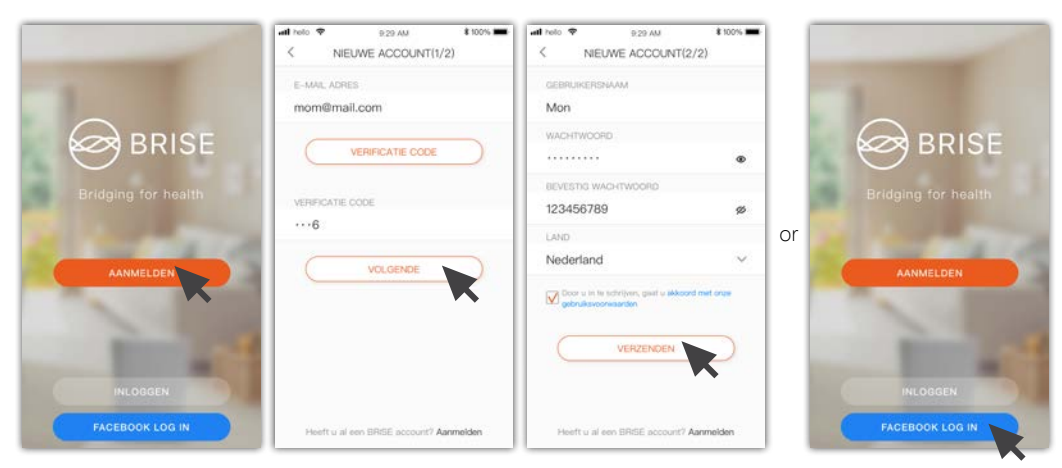

Registreer een nieuw account en controleer de verificatiecode in uw e-mail inbox.

Stel uw account en wachtwoord in.

Of log in met uw Facebook account.

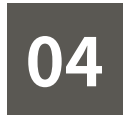

### **REGISTRATIE / INSTALLATIE**

#### Stap 4

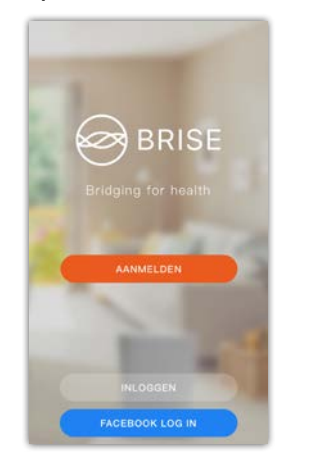

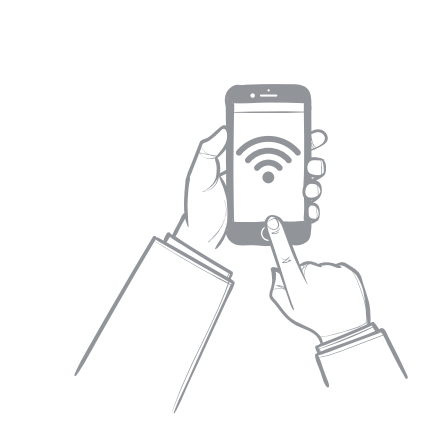

Nadat u succesvol geregistreerd bent, logt u automatisch in in de BRISE app.

Verbind uw smartphone met uw WiFithuisnetwerk en zorg dat de verbinding werkt.

#### X C360 ondersteunt alleen 2,4GHz WiFi; 5G WiFi wordt niet ondersteund.

Kies 2,4GHz WiFi wanneer u uw C360 aanzet. Verberg uw WiFi-SSID niet, zodat uw C360 met succes opgezet kan worden. (Als uw WiFi-SSID verborgen is, kunt u het tijdelijk zichtbaar maken.U kunt de WiFi-SSID dan weer verbergen zodra uw BRISE succesvol opgezet is.)

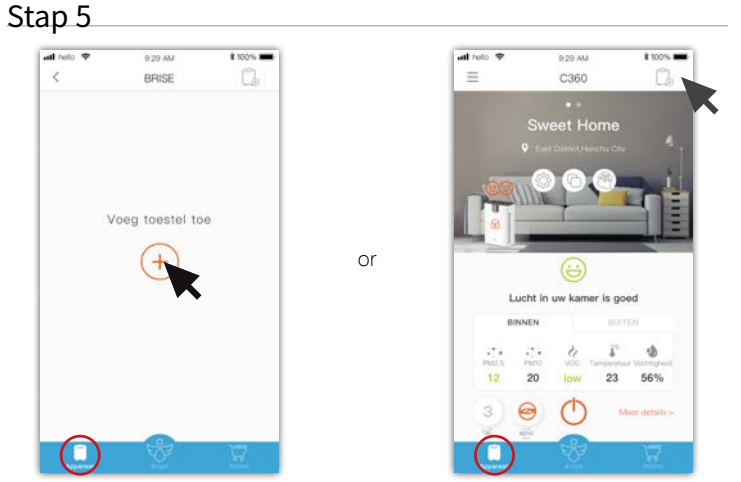

Ga naar "Apparaat" linksonder in de app, voeg een apparaat toe aan "+" of voeg een apparaat

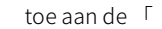

in de rechterbovenhoek van het scherm.

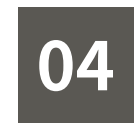

### **REGISTRATIE / INSTALLATIE**

#### Stap 6

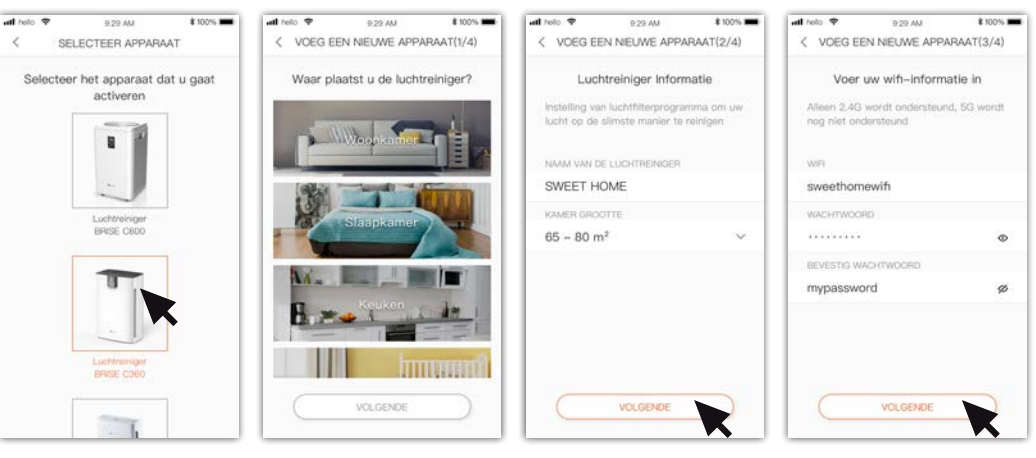

Selecteer het apparaat dat u wilt toevoegen

Stap 7

uw apparaat.

Selecteer de locatie van Type een naam en kies de Geef uw WiFi-naam enjuiste kamergrootte.

wachtwoord op.

💥 Geef de informatie van uw WiFi-thuisnetwerk op. De app slaat deze informatie op in uw BRISE C360 en zal de cloud service activeren via dit WiFi-netwerk.

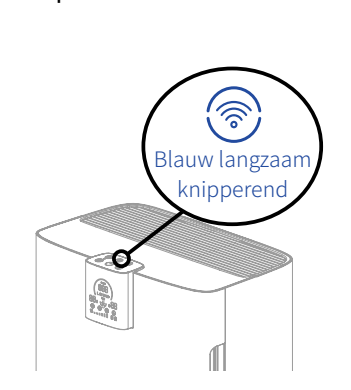

Zorg dat de WiFi-indicator blauw is en langzaam knippert. (Indien dit niet het geval is, zorg dan dat het apparaat ingeschakeld is, en houd het WiFi-lampje vijf seconden lang ingedrukt, tot u een piepje hoort. Dit herstelt de WiFiinstellingen tot de fabrieksinstellingen.)

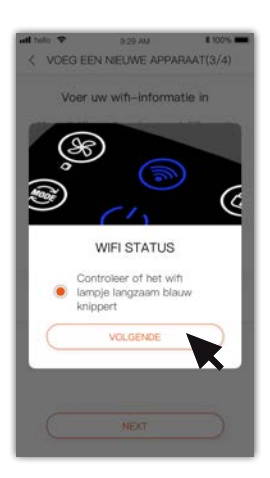

Tik nog eens om het controlelampje te bevestigen.

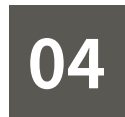

### REGISTRATIE / INSTALLATIE

\$ 100%

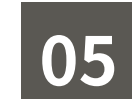

### PROBLEEMOPLOSSING

#### Stap 8

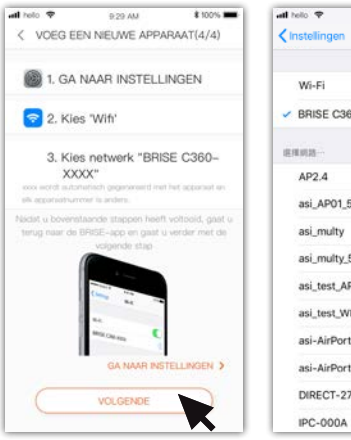

| Instellingen Wifi     |       |
|-----------------------|-------|
| Wi-Fi                 | •     |
| BRISE C360-XXXX       | ê ≑ ( |
| 医视网络                  |       |
| AP2.4                 | ê 🗢 🤇 |
| asi_AP01_5G           | • ₹ ( |
| asi_multy             | • 🕈 🚺 |
| asi_multy_5g          | (     |
| asi_test_AP           | ê ╤ ( |
| asi_test_WEP          | • * ( |
| asi-AirPort Exp       | (     |
| asi-AirPort Exp 5 GHz | • = ( |
| DIRECT-27337148       | . ⇒ ( |
| IPC-000A              |       |

9.29 AM

※ Hoe de laatste vier codes van het apparaat-MAC-nummer te vinden

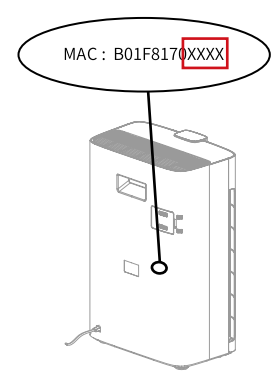

Kan worden gevonden op de

apparaat

sticker op de achterkant van het

9-29 AM VOLTOOID

Gefeliciteerd! Uw apparaat is geactiveerd.

\$ 100%

Volg de aanwijzingen om de WiFi-pagina van de mobiele telefoon te checken, bevestig de verbinding met BRISE C360-XXXX en ga terug naar BRISE APP

XXXX zijn de laatste vier codes van het MAC-adres van het apparaat, die automatisch worden gegenereerd met het apparaat. De code van elk apparaat is anders.

#### Stap 9

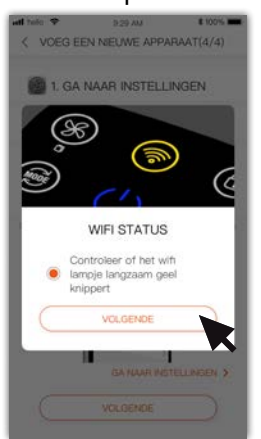

Controleer of het WiFi-lampje

geel is en langzaam knippert.

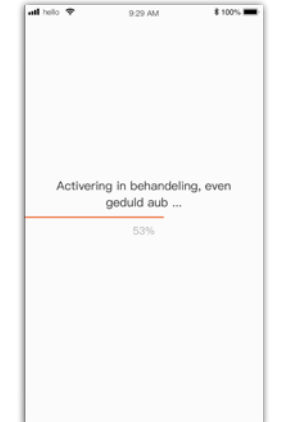

Wacht tot de activatie voltooid is.

Nadat de instelling is voltooid, klikt u op "Bevestigen" om terug te keren naar de apparaat pagina.

AANPASSEN

X Wanneer de installatie gereed is, moet het WiFi-lampje doorlopend blauw licht geven. Gebruik de sectie Probleemoplossing op de volgende pagina als dit niet het geval is.

| Lichten                      | Toelichting                                                                           | Verwerkingsmethode                                                                                                    |
|------------------------------|---------------------------------------------------------------------------------------|----------------------------------------------------------------------------------------------------|
| Doorlopend blauw<br>licht    | Uw BRISE is<br>geactiveerd,<br>maar volgens<br>de app is de<br>installatie<br>mislukt | Mogelijk is uw smartphone tijdelijk niet verbonden met<br>het netwerk. Tik op de knop 'bevestigen' onderaan het<br>scherm om terug te keren naar de startpagina, waar u<br>uw zojuist geïnstalleerde BRISE kunt zien.                                                                                                    |
| Geel, langzaam<br>knipperend | Uw BRISE kan<br>geen verbinding<br>maken met de<br>WiFi-router                        | <ul> <li>Mogelijke redenen voor de foutmelding:</li> <li>1. Uw WiFi-netwerk is 5GHz, dit wordt niet ondersteund<br/>door BRISE. Gelieve te kiezen voor een 2,4GHz WiFi-<br/>netwerk.</li> <li>2. Het WiFi-paswoord is niet correct. Gelieve te zorgen<br/>dat het wachtwoord correct is ingevuld.</li> <li>3. Uw WiFi-SSID is verborgen. Gelieve uw SSID zichtbaar<br/>te maken.</li> <li>Zodra alle mogelijke foutmeldingen verholpen zijn,<br/>houdt u het WiFi-lampje voor 5 seconden ingedrukt om<br/>de instellingen te herstellen en de installatieprocedure<br/>nogmaals te doorlopen.</li> </ul> |
| Geel, snel knipperend        | Kan niet<br>verbinden met<br>internet                                                 | Zodra alle mogelijke foutmeldingen verholpen zijn,<br>houdt u het WiFi-lampje voor 5 seconden ingedrukt om<br>de instellingen te herstellen en de installatieprocedure<br>nogmaals te doorlopen.<br>Gelieve contact met uw leverancier op te nemen indien<br>het registratieprobleem aanhoudt.                                                                                                    |
| Doorlopend Rood              | BRISE<br>toevoegen om<br>andere redenen<br>mislukt                                    | Zodra alle mogelijke foutmeldingen verholpen zijn,<br>houdt u het WiFi-lampje voor 5 seconden ingedrukt om<br>de instellingen te herstellen en de installatieprocedure<br>nogmaals te doorlopen.<br>Gelieve contact met uw leverancier op te nemen indien<br>het registratieprobleem aanhoudt.                                                                                                    |

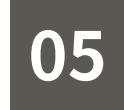

### PROBLEEMOPLOSSING

#### Het herstellen van WiFi-instellingen

De WiFi-knop is ingeschakeld, controleer of het lampje in blauw, geel of rood is en houd vervolgens nog eens 5 seconden ingedrukt. Wanneer u een biep hoort en het rode lampje knippert, betekent dit dat WiFi wordt gereset.

Wacht even totdat het WiFi-lampje langzaam blauw wordt, wat aangeeft dat de reset is voltooid. Je kunt de installatie opnieuw beginnen.

※ Het groene lampje knippert langzaam om aan te geven dat WiFi wordt gestart. Raak op dit moment de knop WiFi niet aan.

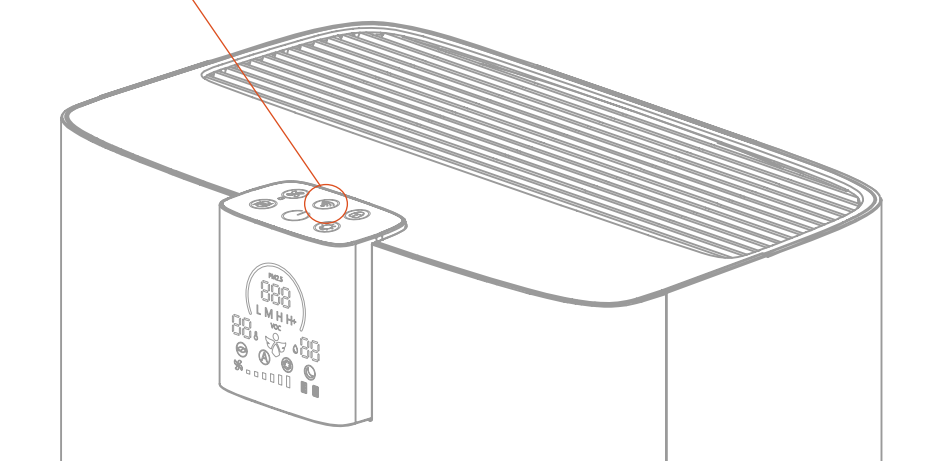

\* Als de registratie na herhaaldelijk herstellen nog steeds niet met succes afgerond kan worden, neem dan contact op met lokale ondersteuning.

> E-mail : support@brisecare.com Telefoon: 015-8000240

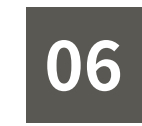

C360

weet Horne

Lucht in uw kamer is good

20

### BRISE APP – STARTPAGINA

**Menuknop** Mijn account, Mijn bestelling, Overige

**Apparatuur-koppeling knop** Koppelingsgroep toevoegen / Koppelingsgroeppagina invoeren

#### Locatie van de BRISE C360

#### 3 functietoetsen

Van links naar rechts : Apparaatinstellingen Filterstatus en Gepersonaliseerde instelling

#### Voeg een nieuw apparaat toe

#### Luchtkwaliteit

\$ 100 %

13

23 56%

Geeft de huidige luchtkwaliteit aan op basis van de interne sensor.

#### Huidige Omgevingsstatus en Suggesties

Het Al apparaat biedt een uitgebreide evaluatie van het huidige milieu en biedt suggesties om dat te verbeteren.

#### Huidige Bedrijfsmodus

Geeft indicaties weer over luchtkwaliteit binnenshuis op basis van de ingebouwde PM2.5. VOC temperatuur- en vochtsensoren, alsmede real-time luchtkwaliteit, temperatuur en luchtvochtigheid.

#### Meer Details over Luchtkwaliteit

Verontreinigings analyse en statistieken

Aan-uitknop Zet de BRISE C360 aan of uit op afstand.

**BRISE winkel** Beschikbare BRISE producten

**BRISE Angel** BRISE-functie voor allergie-/astmazorg

Bedrijfsmodus aanpassen
 Zet het apparaat in BRISE / Auto / Turbo / NightCare-stand.

Voor de beste hygiënische resultaten wordt de BRISE-stand aangeraden.

aadpleeg P15 ~ P18 voor elke bedieningsmo?

Handmatige snelheidsschakelaar

1 ~ 6 versnellingscyclusschakeling

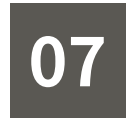

### PERSOONLIJKE INSTELLINGEN

Klik op de knop " ( ) om de instelling te kiezen die past bij de omgevingsparameters die u invoert; dit voor maatwerk luchtreiniging.

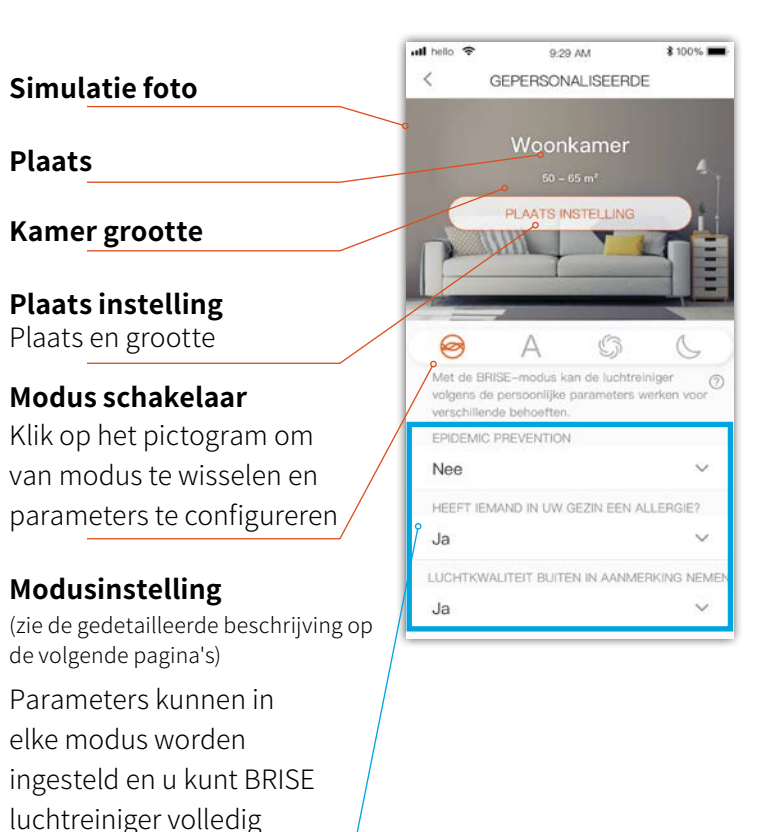

# 07 <sub>IN</sub>

### PERSOONLIJKE INSTELLINGEN - BRISE

In de BRISE- modus kunt u verschillende parameters instellen en de purifier automatisch laten lopen volgens de persoonlijke parameters die u instelt.

#### Modus schakelaar

Klik op het pictogram om van modus te wisselen en parameters te configureren

### Stel in of iemand bij u thuis allergisch is

Apparaat houdt rekening met allergieën van familieleden

#### **Kies voor wel/niet rekening houden met buitenluchtkwaliteit** Proactief werken terwiil de

buitenluchtkwaliteit slecht wordt (slechte lucht binnenkomt)

#### Stel het aantal en type huisdieren in

Purifier past de werking aan op basis van het aantal en type huisdieren

#### Stel de geluidslimiet in

Stel de bovengrens in van het geluid tijdens de werking

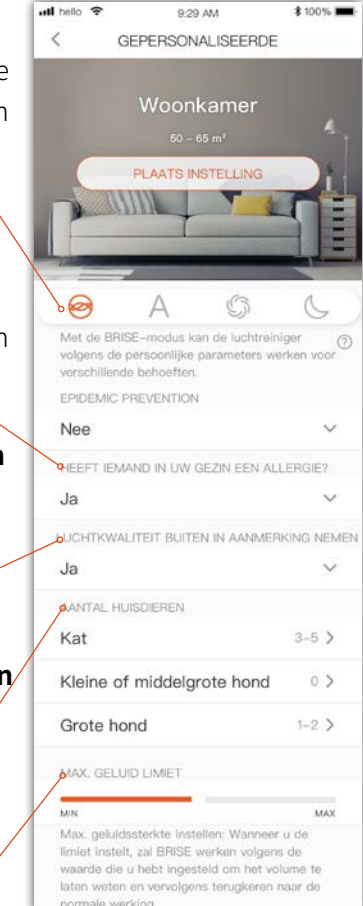

scenario

personaliseren volgens uw

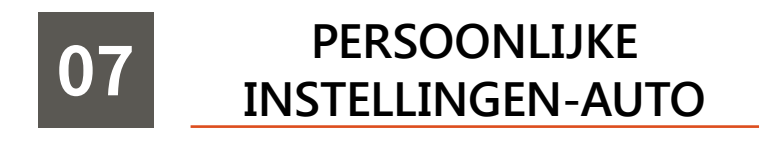

**Met de Auto-** modus kunt u luchtkwaliteitsnormen in verschillende landen / regio's selecteren en de luchtreiniger automatisch laten werken volgens de definitie van verschillende lokale luchtkwaliteitsnormen.

#### Modus schakelaar

Α

Klik op het pictogram om van modus te wisselen en parameters te configureren

#### Normen voor luchtkwaliteit instellen

Automatische werking volgens de definitie van verschillende luchtkwaliteitsnormen in verschillende landen

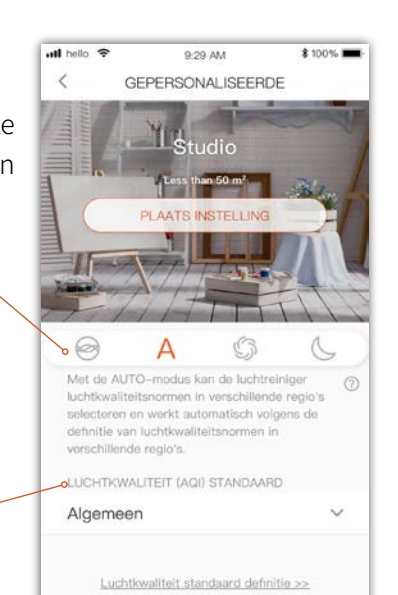

### 07 PERSOONLIJKE INSTELLINGEN-TURBO

**De TURBO-** modus houdt de luchtreiniger op de hoogste snelheid, terwijl u enige flexibiliteit krijgt om de TURBO-parameters aan te passen.

#### Modus schakelaar

Klik op het pictogram om van modus te wisselen en parameters te configureren

#### Stel de werkingsmodus in

Kan worden ingesteld voor continu bedrijf of timingbedrijf

**Stel de limiet van de ventilatorsnelheid in** Stel de bovenste limiet van de ventilatorsnelheid in

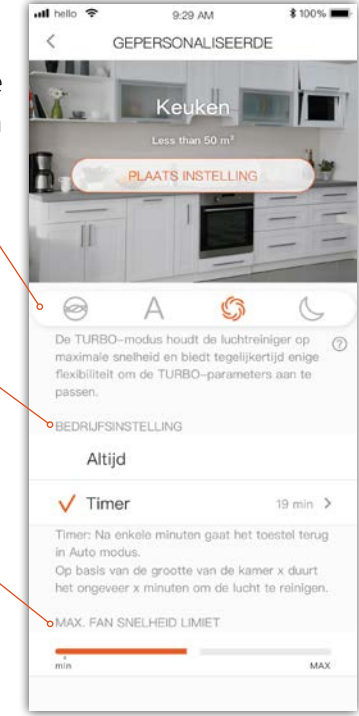

### PERSOONLIJKE 07 **INSTELLINGEN-NightCare**

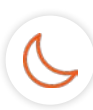

De NightCare- modus biedt ook meer instellingen om u comfortabeler

te laten slapen, terwijl de luhctreiniger op lage snelheid blijft werken

#### Modus schakelaar

Klik op het pictogram om van modus te wisselen en parameters te configureren

#### Kies voor wel/niet rekening houden met buitenluchtkwaliteit

Proactief werken terwijl de buitenluchtkwaliteit slecht wordt (slechte lucht binnenkomt)

#### Knop en schermhelderheid instellen

Helderheidsschakelaar van apparaattoetsen en scherm in NightCare-modus

#### **Pieper instelling**

Zet de pieper aan / uit in de NightCare-modus

#### **Smart Light Sensing functie**

Stel in of de Smart Light Sensing-functie moet worden ingeschakeld en kan worden aangepast. Bijvoorbeeld: stel de tijdsperiode in wanneer de Smart Light Sensing-functie is ingeschakeld, pas de gevoeligheid van de lichtperceptie aan en leer dat uw slaaphelderheid kan worden aangepast aan uw omgeving om de ervaring perfecter te maken

### Stel de bovengrens van het geluidsniveau in

Stel de bovengrens van ruis in de NightCare-modus in

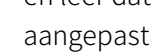

54 PERSOONLIJKE INSTELLINGEN - NightCare

| atl helo 🗢                                              | 9:29 AM                                                                                                    | \$ 100%                                                                                                  |
|---------------------------------------------------------|----------------------------------------------------------------------------------------------------|----------------------------------------------------------------------------------------------------|
| <                                                       | GEPERSONALISEER                                                                                                    | DE                                                                                                    |
|                                                         | Kinderkamer                                                                                                    | -                                                                                                    |
|                                                         | PLAATS INSTELLING                                                                                                    | 5<br>                                                                                                    |
| • @                                                     | A G                                                                                                    | C                                                                                                    |
| Naast he<br>de luchtr<br>meer ins<br>slaapkwa<br>REFERE | it handhaven van de lage :<br>reiniger, biedt de NIGHTC/<br>teilingen voor een comfort<br>allteit.<br>NTIE BUITENLUCHTKWAL                                                                                                    | melheid van<br>ARE-modus<br>tabelere                                                                     |
| 00                                                      |                                                                                                    |                                                                                                    |
| REEPER                                                  | EN HELDERHEID                                                                                                    |                                                                                                    |
| Helder                                                  | heid schakelaar                                                                                                    |                                                                                                    |
| Knop en<br>aanpassi                                     | display helderheid schake<br>ing                                                                                                    | laar en                                                                                                  |
| PIEPEI                                                  | N                                                                                                    |                                                                                                    |
| Pleper a                                                | an / uit instelling in de NK                                                                                                    | SHTCARE                                                                                                  |
| MART I                                                  | LIGHT SENSING                                                                                                    |                                                                                                    |
| SMAR                                                    | T LIGHT SENSING                                                                                                    |                                                                                                    |
| Ins                                                     | tellingen herstellen                                                                                                    | RESET                                                                                                    |
| Tijo                                                    | d inschakelen PM8:0                                                                                                    | 0-AM7:00 >                                                                                               |
| U ko<br>LiG<br>de r<br>de star<br>de g<br>star<br>ben   | unt een geldige periode va<br>HT SENSING instellen. Tijd<br>sstelde periode schakelt di<br>modus Night/Care warneen<br>de omgevingshelderheid i<br>upstand staat. Het wordt a<br>periode voor uw normale s<br>len om de beste ervading v<br>elken. | in SMART<br>Jens de<br>e robot naar<br>hij detecteert<br>n de<br>anbevolen om<br>laap in te<br>voor u te |
| Ge                                                      | voeligheid                                                                                                    |                                                                                                    |
| min                                                     |                                                                                                    | мах                                                                                                    |
| Wij<br>gev<br>gev<br>aan                                | hebben de julste vooraf in<br>oeligheid voor u aangepas<br>oeligheidsinstellingen nam<br>passen.                                                                                                    | igestelde<br>it en u kunt de<br>wens                                                                     |
| He                                                      | Iderheid Ieren Gao                                                                                                    | m te leren >                                                                                             |
| U k<br>geb<br>helc                                      | unt de functie voor de Hei<br>ruiken om de luchtreiniger<br>Jerheid van uw sisapornge<br>n. zodat de kerbtreiniger o                                                                                                    | derheid Leren<br>de<br>ving te laten<br>le helderheid                                                    |

van uw gepersonaliseerde slaapomge

nauwkeuriger kan detectoren en

automatisch naar de NIGHTCARE

U kunt de functie voor de Helderheid Lerer

MAX. GELUID LIMIE

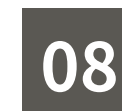

### **BRISE C360 PANEEL**

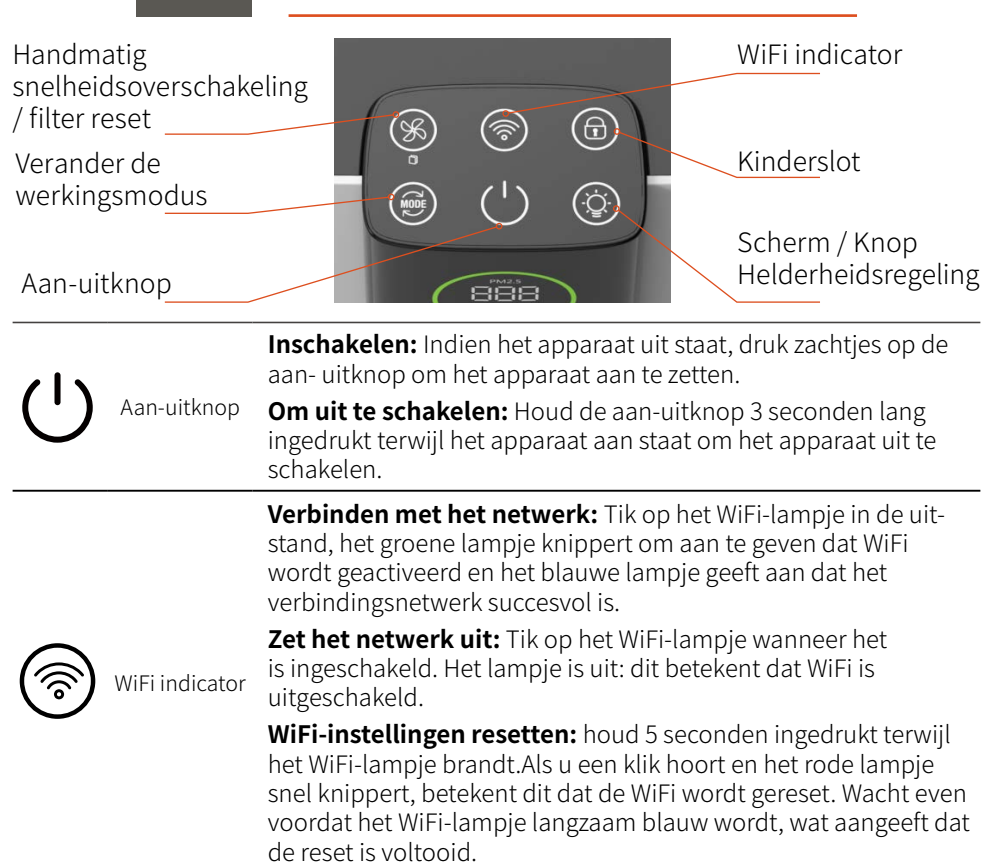

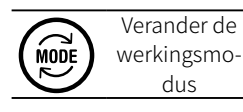

Handmatig

schakeling /

filter reset

Licht indrukken om BRISE, Auto, Turbo of NightCare modus te kiezen

Snelheid omschakelen: Druk op 1 keer, 1 ~ 6 versnellingen schakelen

snelheidsover-Filter reset: Lang indrukken voor 5 seconden om filter levensduur te resetten (rood lampje als de filterlevensduur is verlopen)

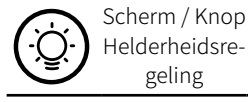

Helderheidstoets : licht indrukken om de helderheid van display en knoppen te bepalen.

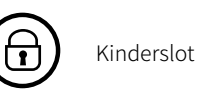

Kinderslot: houd 5 seconden lang ingedrukt om de functie kinderslot in of uit te schakelen (rood licht op als het kinderslot is ingeschakeld)

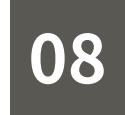

### **BRISE C360 PANEEL**

| Knop icoon       | Toelichting                  |           | Beschrijving                                                                                                    |
|------------------|------------------------------|-----------|----------------------------------------------------------------------------------------------------|
|                  | Uit                          |           | Paneel licht staat uit                                                                                                    |
| (')              | Doorlopend Blauw             |           | Functioneert normaal                                                                                                    |
| Aan-uit-<br>knop | Doorlopend Geel              | •         | Air Meter On Luchtkwaliteitsensor aan het<br>opstarten                                                                                                    |
|                  | Doorlopend Rood              |           | Apparaat staat uit                                                                                                    |
|                  | Off                          |           | WiFi staat uit                                                                                                    |
|                  | Langzaam<br>Knipperend Groen | - <b></b> | Wifi en Cloud service<br>wordt opgestart                                                                                                    |
|                  | Langzaam<br>Knipperend Blauw | *         | WiFi met succes aangezet; klaar voor<br>registratie app                                                                                                    |
| <b>(</b>         | Doorlopend Blauw             |           | Cloud is normaal                                                                                                    |
|                  | Doorlopend Geel              | •         | Verbinding met netwerk mislukt                                                                                                    |
| WiFi indi-       | Langzaam<br>Knipperend Geel  |           | Verbinding aan het maken met draadloze<br>router                                                                                                    |
| cator            | Snel Knipperend<br>Geel      |           | Verbinding aan het maken<br>met de cloud                                                                                                    |
|                  | Doorlopend Rood              |           | Cloud service foutmelding                                                                                                    |
|                  | Langzaam<br>knipperend Wit   |           | BRISE C360 apparaat software is aan<br>het upgraden                                                                                                    |
|                  | Snel Knipperend<br>Rood      |           | WiFi aan het resetten<br>(Reset WiFi en cloud service-instellingen,<br>herstel originele status)<br>Na voltooiing wordt het licht weer blauw en<br>knippert langzaam |

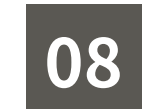

### **BRISE C360 PANEEL**

| Knop icoon                                                                 | Toelichting                           |   | Beschrijving                                                                               |
|----------------------------------------------------------------------------|---------------------------------------|---|--------------------------------------------------------------------------------------------|
| Verander<br>de werk-<br>ingsmo-<br>dus                                     | Zwak Blauw<br>Doorlopend Blauw        | • | NightCare modus<br>BRISE, Auto, Turbo modus                                                |
| Hand-<br>matig<br>snelhe-<br>idsover-<br>schakel-<br>ing / filter<br>reset | Doorlopend Blauw<br>Doorlopend Rood   | • | 1 ~ 6 versnellingscyclusschakeling<br>Filter moet vervangen worden                         |
| Scherm /<br>Knop Hel-<br>derheids-<br>regeling                             | Off<br>Zwak Blauw<br>Doorlopend Blauw | • | Knop helderheid: uit<br>Knop helderheid: enigszins helder<br>Knop helderheid: het helderst |
| Kinderslot                                                                 | Off<br>Doorlopend Rood                | • | Kinderslot is uitgeschakeld<br>Kinderslot is ingeschakeld                                  |

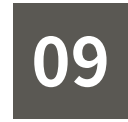

### SCHERM WEERGEVEN

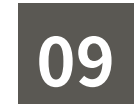

### SCHERM WEERGEVEN

| Luchtkwaliteit indicator<br>PM2.5 waarde                                                                                      | VOC-concentratie<br>Vochtigheid (%)                                                                                                    | <b>BB</b><br>Vochtigheid     | Toont de huidige vochtigheid (%RH)                                                                                                    |
|----------------------------------------------------------------------------------------------------|----------------------------------------------------------------------------------------------------|------------------------------|----------------------------------------------------------------------------------------------------|
| Temperatuur ( <u>°C)</u><br>Vier functie modus<br>Versnelling                                                                 | BRISE Angel<br>Environmental Risk<br>Indicator<br>Market Market<br>Market Market Market<br>Market Market Market<br>Market Market Market Market<br>Market Market Mar | Vier functie<br>modus        | <ul> <li>BRISE-modus: BRISE gepersonaliseerde intelligente bedieningsmodus</li> <li>Auto modus: detecteert de luchtkwaliteit en schakelt automatisch de bedrijfsintensiteit</li> <li>Turbo modus: maximale bedrijfssnelheid</li> <li>NightCare-modus: slimmere slaapmodus om uw slaap veel beter te maken</li> </ul> |
| $\bigcirc$                                                                                                    | Op basis van PM2.5- en VOC-waarden wordt de<br>luchtkwaliteit beoordeeld als                                                                                                    | X Versnelling                | Handmatig snelheid kiezen 1-6                                                                                                    |
| Luchtkwaliteit                                                                                                    | Goede luchtkwaliteit<br>Slechte luchtkwaliteit                                                                                                    |                              | <ul> <li>* Open de BRISE-app om gebruik van de Angel-functie mogelijk te maken<br/>(wordt niet in alle landen ondersteund).</li> <li>Het indicatielampje voor het risico op allergie en de<br/>status van de dag: groen, geel en rood licht</li> </ul>                                                               |
| Indicator                                                                                                    | C Zeer slechte luchtkwaliteit                                                                                                    | <b>BRISE</b> Angel           | 😽 Laag risico                                                                                                    |
| PM2.5                                                                                                    |                                                                                                    | Environmental                | 🤯 Matig risico                                                                                                    |
|                                                                                                    | Toont de huidige PM2.5-concentratie ( $\mu g/m^3$ )                                                                                                    | Risk Indicator               | ★ Hoog risico                                                                                                    |
| PM2.5 waarde         L M H H+         Voc         L (laag), M (gemiddeld), H (hoog), H + (zeer hoog)         VOC-concentratie |                                                                                                    | Indicator van pre-<br>filter | Knipperend als de filter levenduur verloopt                                                                                                    |
| Toont de huidige temperatuur (°C)<br>Temperatuur                                                                              |                                                                                                    | Indicator van<br>main-filter | Knipperend als de filter levenduur verloopt                                                                                                    |
| 58 SCHERM WEERGEVFN                                                                                                    |                                                                                                    |                              | SCHERM WEERGEVEN 59                                                                                                    |

**FILTER** 

Breathe Carbon actieve kool pre-filter + Breathe Odors main-filter zijn al gelijmd en geïnstalleerd in het apparaat met behulp van klittenband **X Verwijder de plastic wikkel van de filter vóór gebruik**!

### Main-filter riem

maanden)

maanden)

Main-filter schuim (Voorkomt dat fijn haar wordt ingezogen uit de opening tussen het filter en het apparaat om de levensduur van de motorventilator te verlengen)

#### **※** Attentie

- A. De geschatte levensduur van het filter is alleen ter referentie en de werkelijke levensduur is afhankelijk van de omgeving van het apparaat.
- B. Gebruik geen water om de filter schoon te maken of het oppervlak van de filter te beschadigen.
- C. Beschadigde filters zijn minder effectief en dienen zo snel mogelijk vervangen te worden.
- D. Gebruik uitsluitend BRISE filters zodat u recht houdt op reparaties en service.

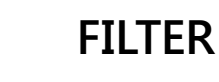

10

|             | Filtertype                                                 | Filterlaag                                                   | Functie                                                                                                    |  |  |
|-------------|------------------------------------------------------------|--------------------------------------------------------------|----------------------------------------------------------------------------------------------------|--|--|
| Pre-filter  | Breathe Carbon<br>(Geleverd bij<br>aankoop)                | • Actief<br>koolstofdoek                                     | <ul> <li>Houdt haren, huidschilfers en vezels<br/>tegen</li> </ul>                                                                                                    |  |  |
|             | Breathe Bio<br>Antibacterieel<br>pre-filter<br>(Optioneel) | • Polymeerhars<br>+ chloordioxide-<br>coating                | <ul> <li>Houdt haren, huidschilfers en vezels<br/>tegen</li> <li>Effectief antibacterieel</li> </ul>                                                                                     |  |  |
| Main-filter | Breathe Odors<br>(Geleverd bij<br>aankoop)                 | · Anti-<br>bacteriële doek<br>· HEPA filter<br>· VOC⁺ filter | <ul> <li>Vertraagt de groei van bacteriën</li> <li>Blokkeert tot 99,9% van fijne<br/>deeltjes (PM2.5)</li> <li>Verwijdert geuren en schadelijke<br/>gassen zoals formaldehyde</li> </ul> |  |  |

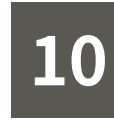

Breathe Corbon pre-filter (geschatte levensduur is ongeveer 3

Breathe Odors main-filter (geschatte levensduur is ongeveer 12

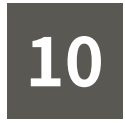

#### Hoe te controleren of de levensduur van het filter is verlopen

#### (1) IN BRISE APP

Ga naar de apparaatpagina en klik op de filterknop for de filterinformatiepagina te openen en de filterlevensduur te bevestigen.

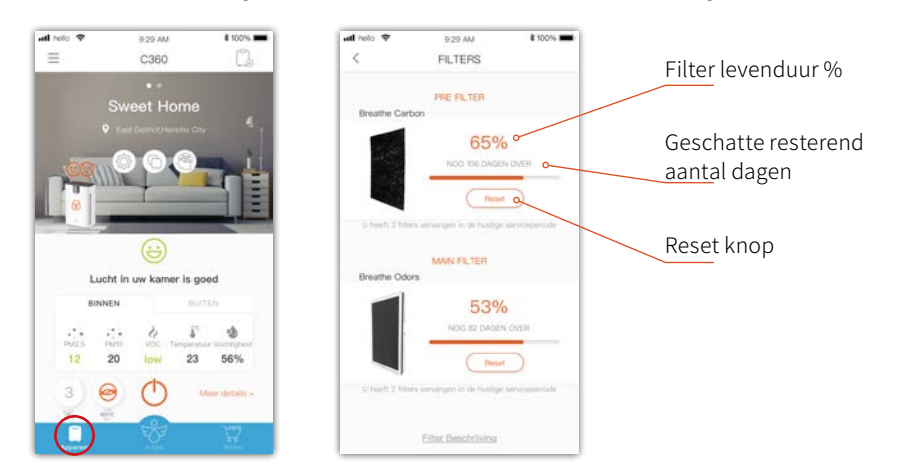

#### ② Via scherm op apparaat

Knippert het filter-icoontje op het display, dan heeft het filter het einde van zijn levensduur bereikt. Vervang het filter zo snel mogelijk

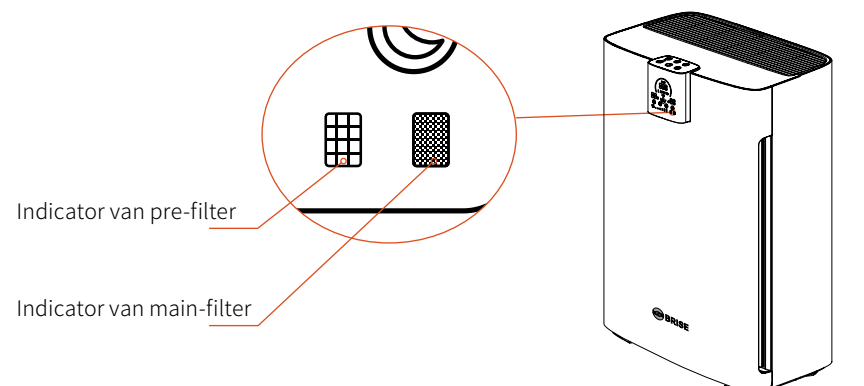

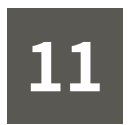

### **INSTALLEER FILTER**

#### 1. Bevestig de richting van filter

- Main-filter Aan de binnenkant van het apparaat (aan de kant van fan)
- Main-filter schuim Aan de binnenkant van het apparaat
  - Main-filter riem Boven kant van main-filter
    - Pre-filter Aan de buitenkant van het apparaat (aan de kant van het voorkantklep) bevestigd aan het main-filter door klittenband

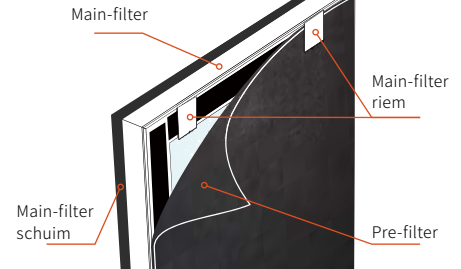

#### 2. Plaats op het apparaat

Plaats het filter in het apparaat volgens de richting van de getoonde pijl

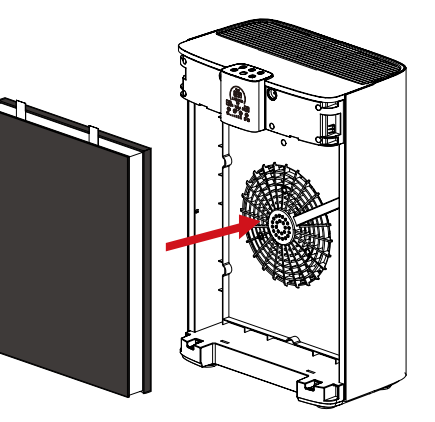

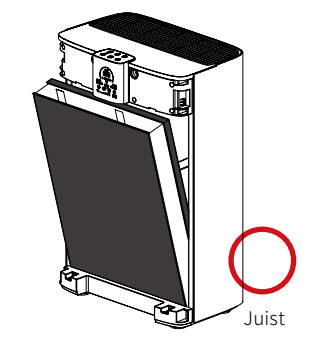

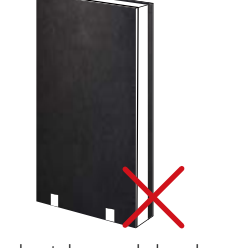

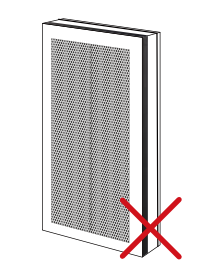

Ondersteboven; de band moet boven zitten De binnen- en buitenzijden zijn omgekeerd, het schuim van het mainfilter moet naar de fan zijn gericht en het pre-filter moet naar buiten zijn gericht.

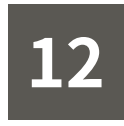

### VERVANGEN PRE-FILTER

1. Schakel het apparaat uit en koppel de voeding los

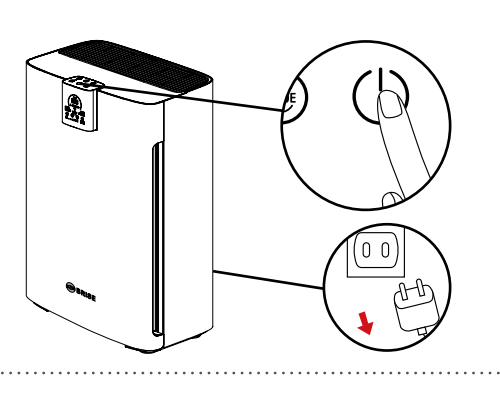

#### 2. Open de voorkantklep

Pak de handgreep van de voorkantklep vast en trek deze

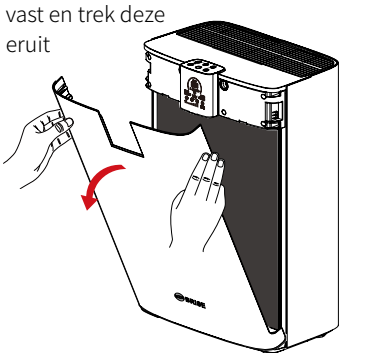

#### 3. Plak de anti-stof sticker op

Plak de anti-stof sticker op het pre-filter om te

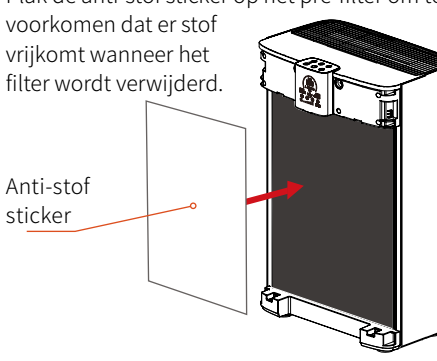

4. Verwijder het oude filter

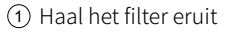

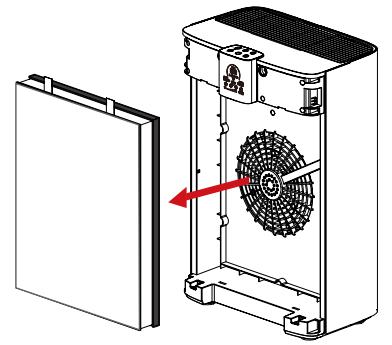

② Leg het filter plat op het vlakke oppervlak, verwijder het oude pre-filter samen met de anti-stof sticker. Gooi het in de vuilnisbak

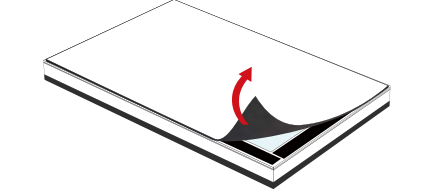

## 12

### **VERVANGEN PRE-FILTER**

5. Vervang door een nieuwe voorfilter

Plak het nieuwe Breathe Carbon- of Breathe Bio pre-filter op het klittenband op het hoofdfilter

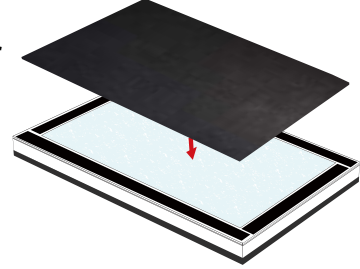

#### 6. Installeer een nieuw filter

① Plaats het filter in het apparaat in de richting van de getoonde pijl

Dek de voorkantklep af

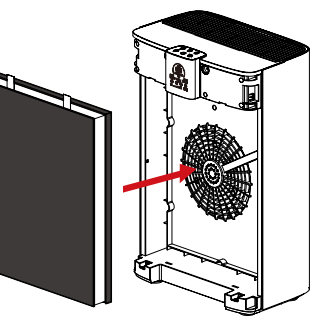

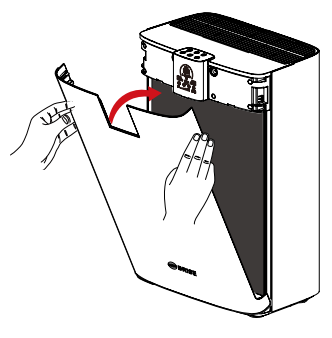

#### \* Controleer of het filter in de juiste richting is geïnstalleerd!

#### 7. Reset de filter levenduur

Wacht tot de WiFi opnieuw is aangesloten nadat u beide zijden hebt vervangen en de voorkantklep hebt gesloten.

Ga naar de BRISE APP, klik op de filterknop 「 () 」, ga naar de filterinformatiepagina en "reset" de pre-filter om het vervangen te voltooien.

Of houd de  $\lceil \bigotimes_{\mathfrak{g}} \rfloor$  filterindicator van

het apparaat 5 seconden lang ingedrukt

Als het hoofdfiltertype is gewijzigd, drukt u op de knop "Wijzigen" om het juiste filtertype te selecteren.

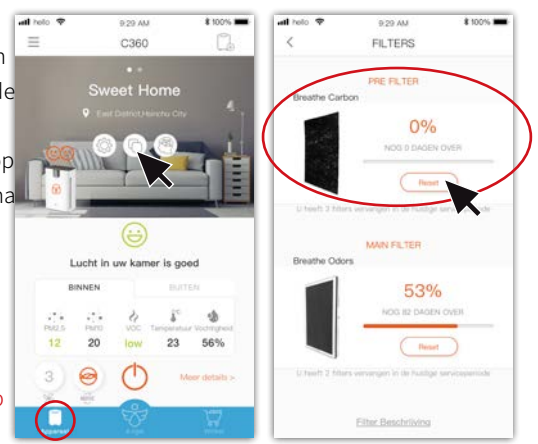

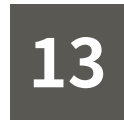

### **VERVANGEN MAIN-**FILTER

1. Schakel het apparaat uit en koppel de voeding los

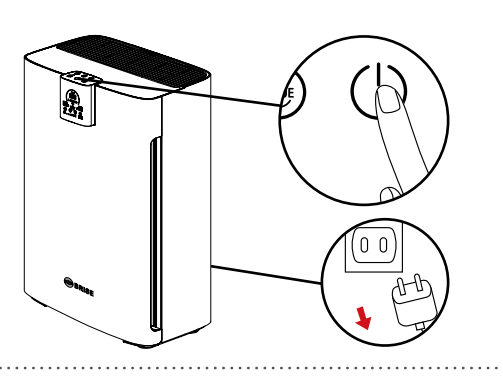

#### 2. Open de voorkantklep

Pak de handgreep van de voorkantklep vast en trek deze

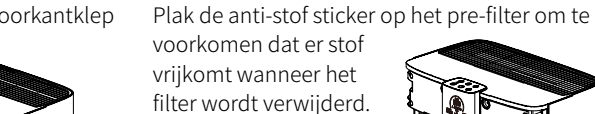

3. Plak de anti-stof sticker op

Anti-stof

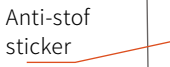

4. Verwijder het oude filter

Verwijder het oude filter en gooi het weg

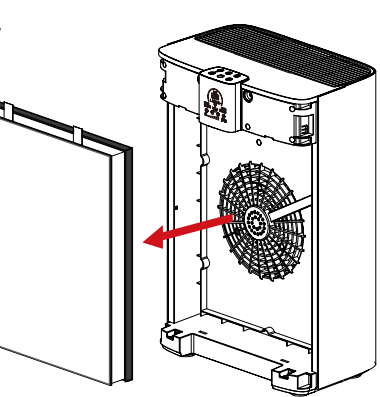

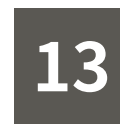

### **VERVANGEN MAIN-FILTER**

#### 5. Installeer een nieuw filter

1 Plaats het filter in het apparaat in de richting van de getoonde pijl

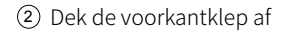

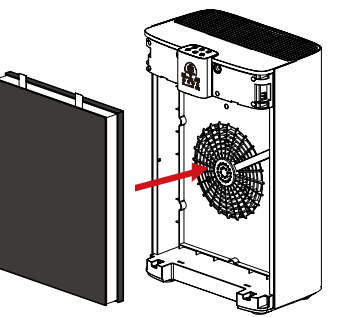

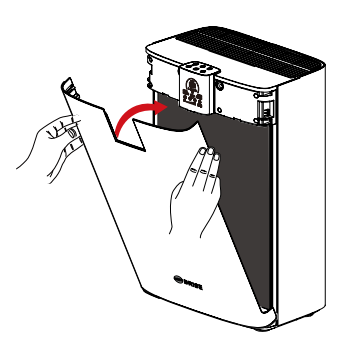

\* Controleer of het filter in de juiste richting is geïnstalleerd!

#### 6. Reset de filter levenduur

Wacht tot de WiFi opnieuw is aangesloten nadat u beide zijden hebt vervangen en de voorkantklep hebt gesloten. Ga naar de BRISE APP, klik op de filterknop 「 ( ) , ga naar de filterinformatiepagina en "reset" de prefilter om het vervangen te voltooien.

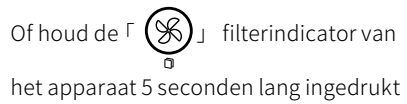

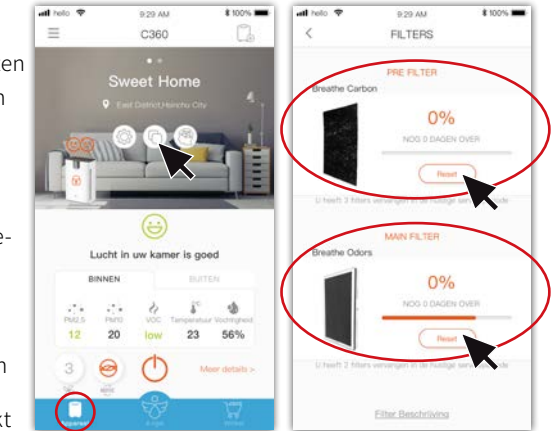

\* Als het hoofdfiltertype is gewijzigd, drukt u op de knop "Wijzigen" om het juiste filtertype te selecteren.

eruit

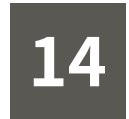

### PRODUCTSPECIFICATIE

| Afgiftesnelheid schone lucht<br>(CADR) | 390 m³/h                                                       |  |  |
|----------------------------------------|----------------------------------------------------------------|--|--|
| Kamergrootte                           | Max 95 m <sup>2</sup>                                          |  |  |
| Motor                                  | DC motor                                                       |  |  |
| Energieverbruik                        | 5 - 65 Watt                                                    |  |  |
| Vermogen                               | 100-110V~ 60Hz or 220-240V~ 50Hz<br>(Afhankelijk van het land) |  |  |
| Geluid                                 | 25 - 60 dB                                                     |  |  |
| WiFi                                   | IEEE 802.11 b/g/n                                              |  |  |
| Afmetingen                             | 35 x 24 x 53 cm                                                |  |  |
| Nettogewicht                           | 6 kg                                                           |  |  |
| SCHOONMAAK /                           |                                                                |  |  |

Schoonmaken met water is streng verboden. Maak schoon met een vochtige doek; gebruik een mild reinigingsmiddel voor hardnekkige vlekken.

Verwijder de stekker van het apparaat uit het stopcontact om ongelukken te voorkomen voordat u het schoonmaakt, onderhoudt, de filter vervangt of de voorkant verwijdert.

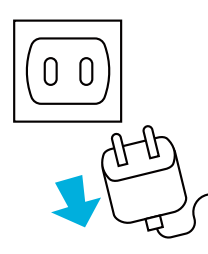

#### Zorg ervoor dat het apparaat volledig losgekoppeld is van het elektrische stopcontact tijdens schoonmaak en onderhoud om gevaarlijke situaties te voorkomen.

**ONDERHOUD** 

 Neem contact op met de dealer als het product beschadigd is. Probeer het product niet zelf te repareren, om gevaar te voorkomen.
 Schakel het apparaat onmiddellijk uit en neem contact op met de leverancier indien de motor van de luchtverfrisser stopt of als het apparaat begint te roken.

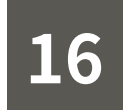

### **KLANTENSERVICE**

Als u problemen heeft met het gebruik, neem dan gerust contact met ons op.

E-mail:support@brisecare.com

Telephone: 015-8000 240

Twitter Nederland: @BriseNederland

Facebook global: @Brisecare

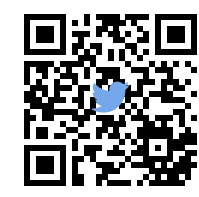

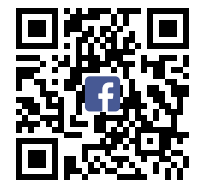

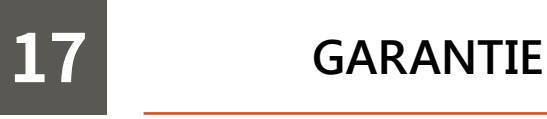

Twee jaar garantie vanaf de aankoopdatum op het gehele apparaat.

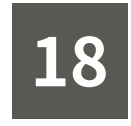

#### **RoHS-verklaring**

| Apparaat naam: luchtreiniger Typeaanduiding (Type): C360 |                                           |              |                 |                                            |                                       |                                            |  |
|----------------------------------------------------------|-------------------------------------------|--------------|-----------------|--------------------------------------------|---------------------------------------|--------------------------------------------|--|
|                                                          | Beperkte stoffen en de chemische symbolen |              |                 |                                            |                                       |                                            |  |
| Unit                                                     | Lood<br>(Pb)                              | Kwik<br>(Hg) | Cadmium<br>(Cd) | Zeswaardig<br>chroom<br>(Cr <sup>+6)</sup> | Polygebromeerde<br>bifenylen<br>(PBB) | Polygebromeerde<br>difenylethers<br>(PBDE) |  |
| Netsnoer, interne<br>bedrading                           | 0                                         | 0            | 0               | 0                                          | 0                                     | 0                                          |  |
| Motor                                                    | 0                                         | 0            | 0               | 0                                          | 0                                     | 0                                          |  |
| Kunststof<br>component                                   | 0                                         | 0            | 0               | 0                                          | 0                                     | 0                                          |  |
| Filter componenten                                       | 0                                         | 0            | 0               | 0                                          | 0                                     | 0                                          |  |
| Anion generator<br>assemblage                            | 0                                         | 0            | 0               | 0                                          | 0                                     | Ο                                          |  |
| Printplaat                                               | 0                                         | 0            | 0               | 0                                          | 0                                     | 0                                          |  |
| Metalen<br>onderdelen                                    | 0                                         | 0            | 0               | 0                                          | 0                                     | 0                                          |  |

Opmerking 1: "Meer dan 0,1 gew.%" En "meer dan 0,01 gew.%" Geven aan dat het percentagegehalte van de beperkte stof groter is dan de referentiepercentagewaarde van de aanwezigheidsvoorwaarde.

Opmerking 2:  $\bigcirc$  "geeft aan dat het percentage van de beperkte stof het percentage van de referentiewaarde voor aanwezigheid niet overschrijdt.

Opmerking 3: De "-" geeft aan dat de beperkte stof overeenkomt met de vrijstelling.

#### Brise Care B.V.

Poortweg 4 A 2612 PA Delft The Netherlands

T: +31(0)15 - 8000 240

https://www.brisecare.com